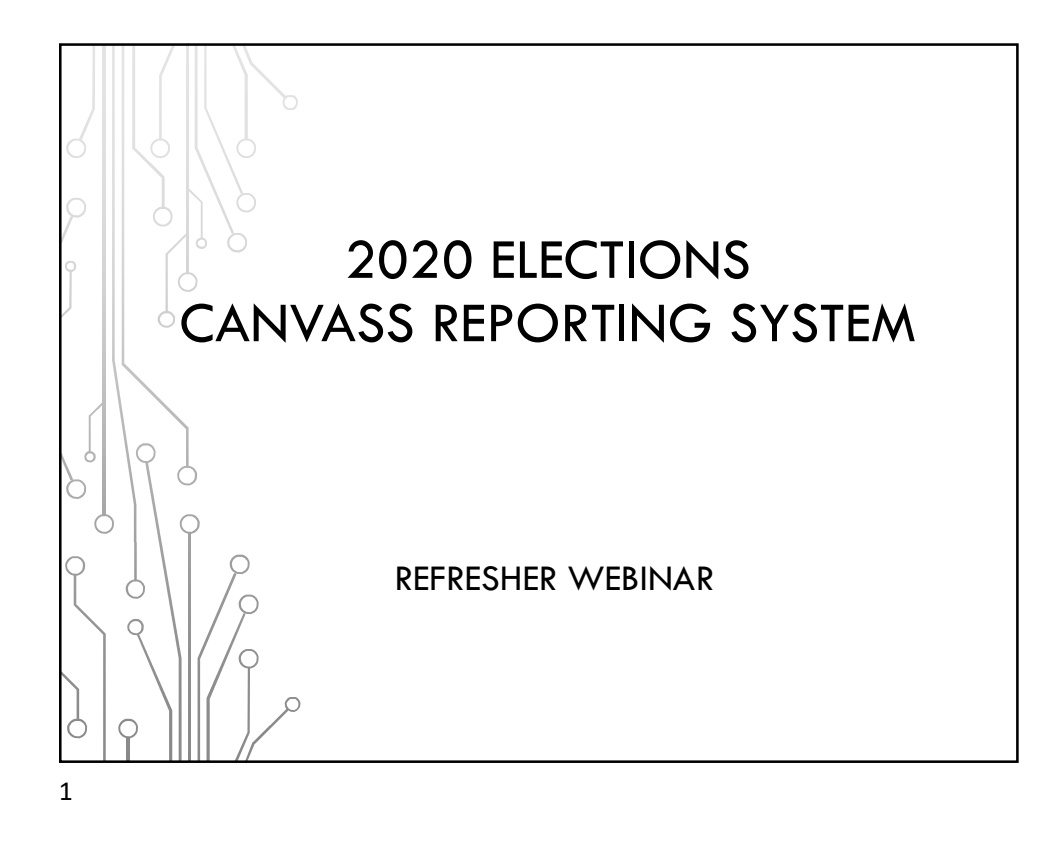

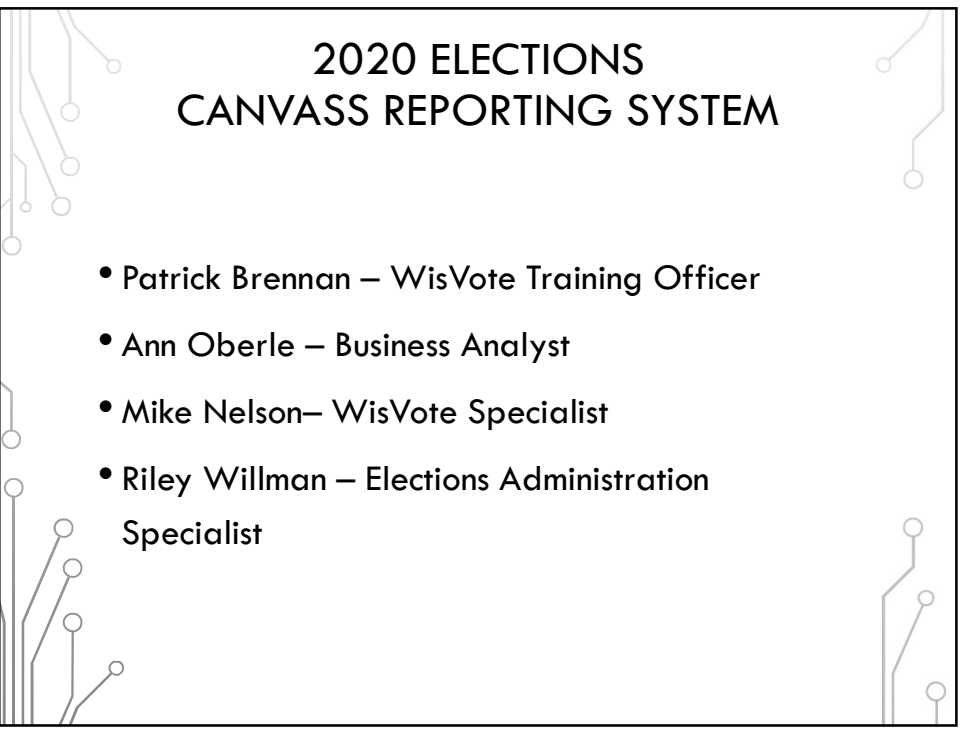

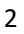

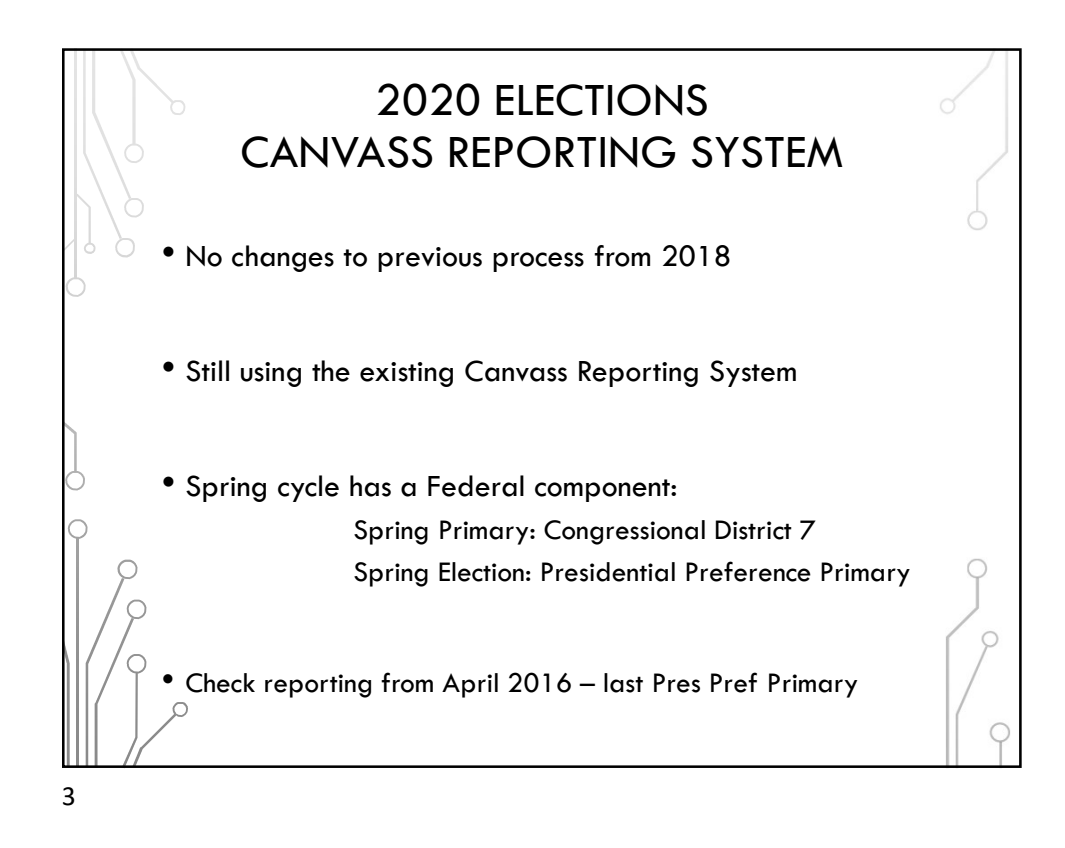

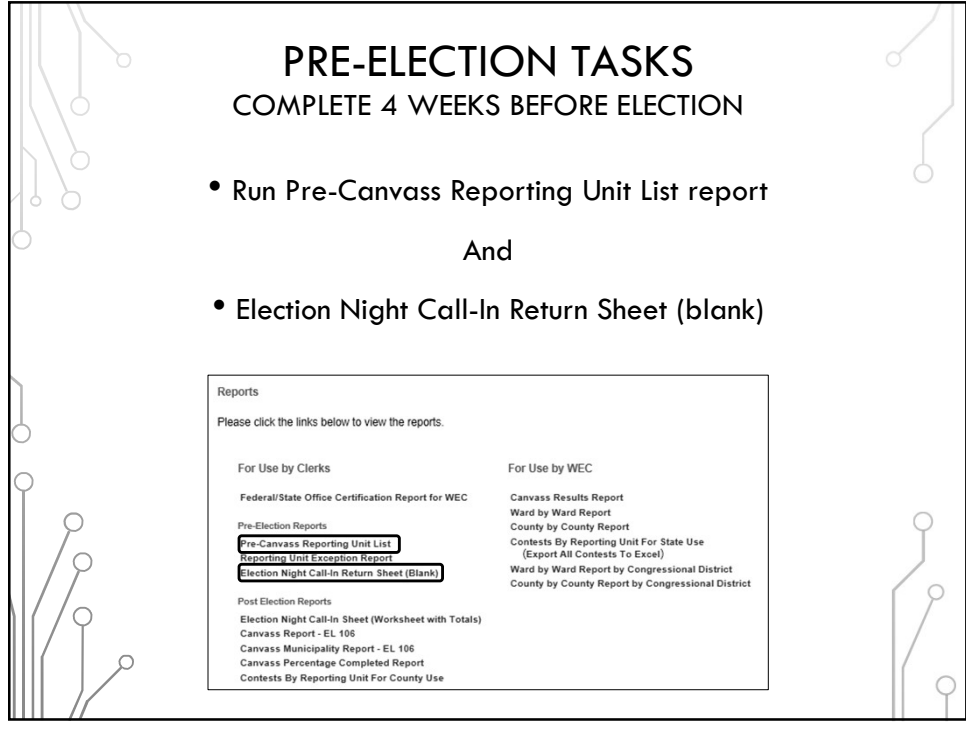

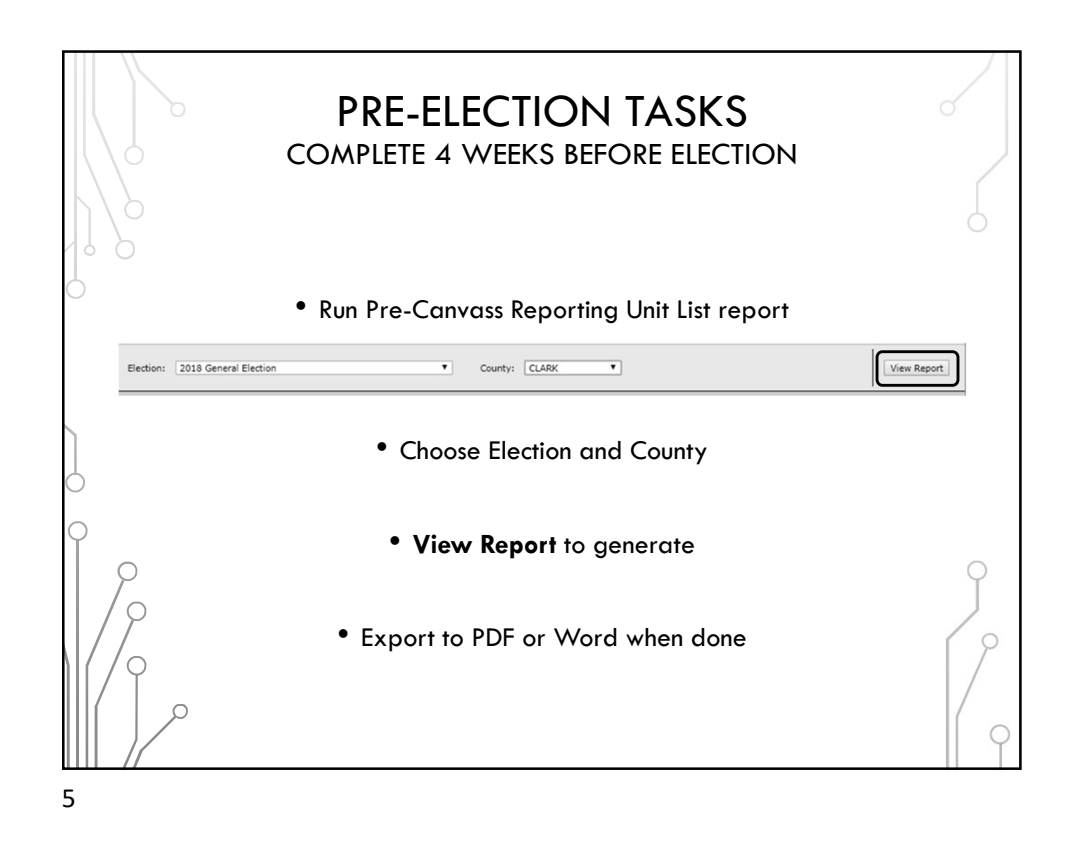

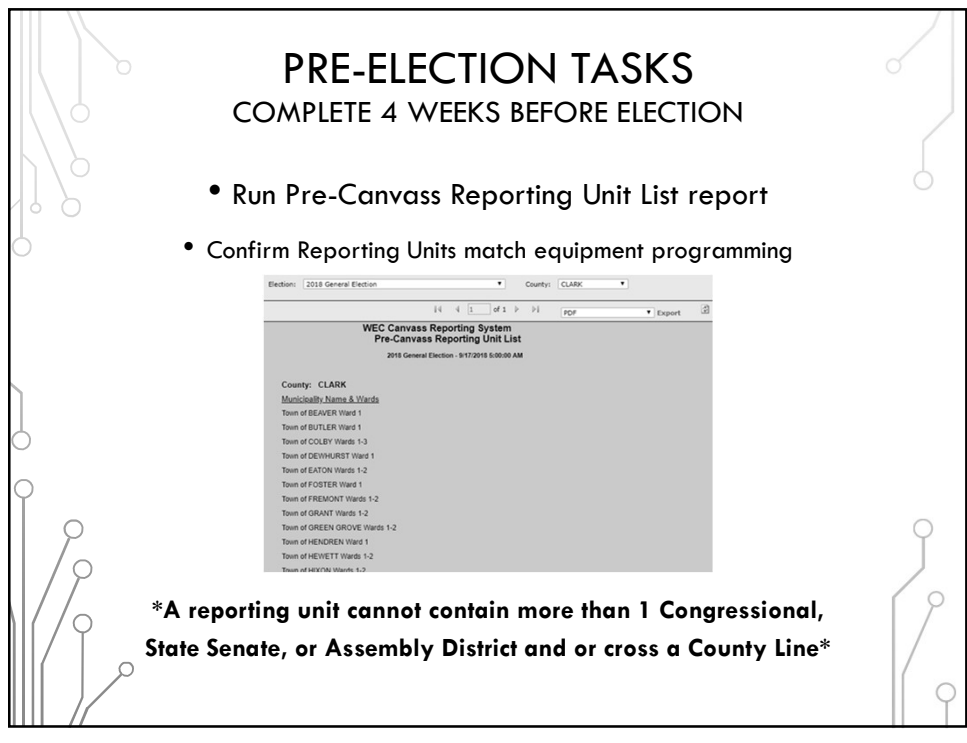

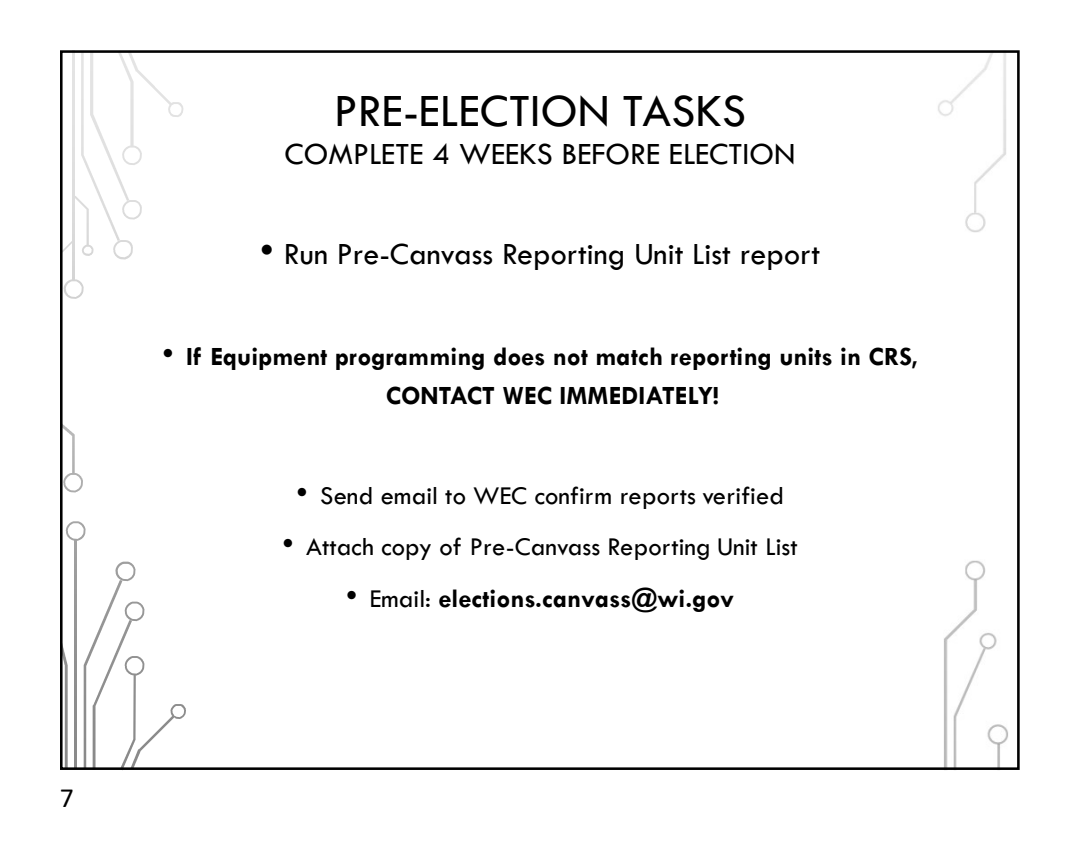

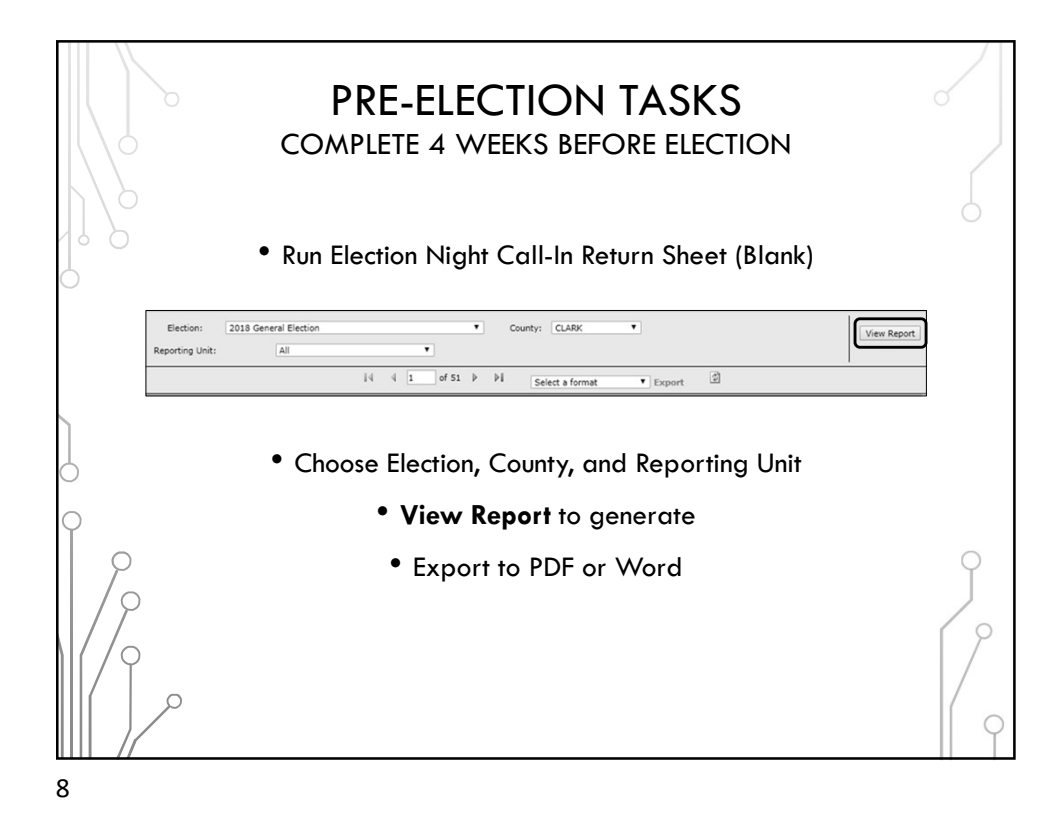

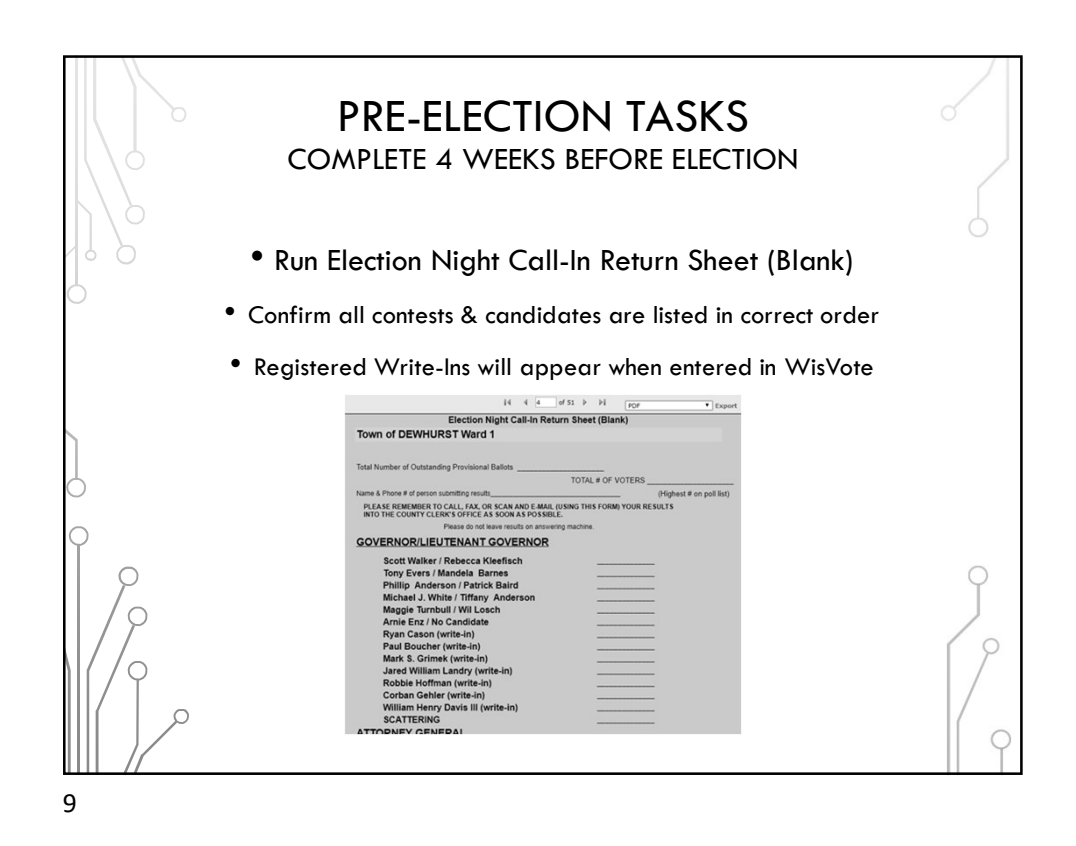

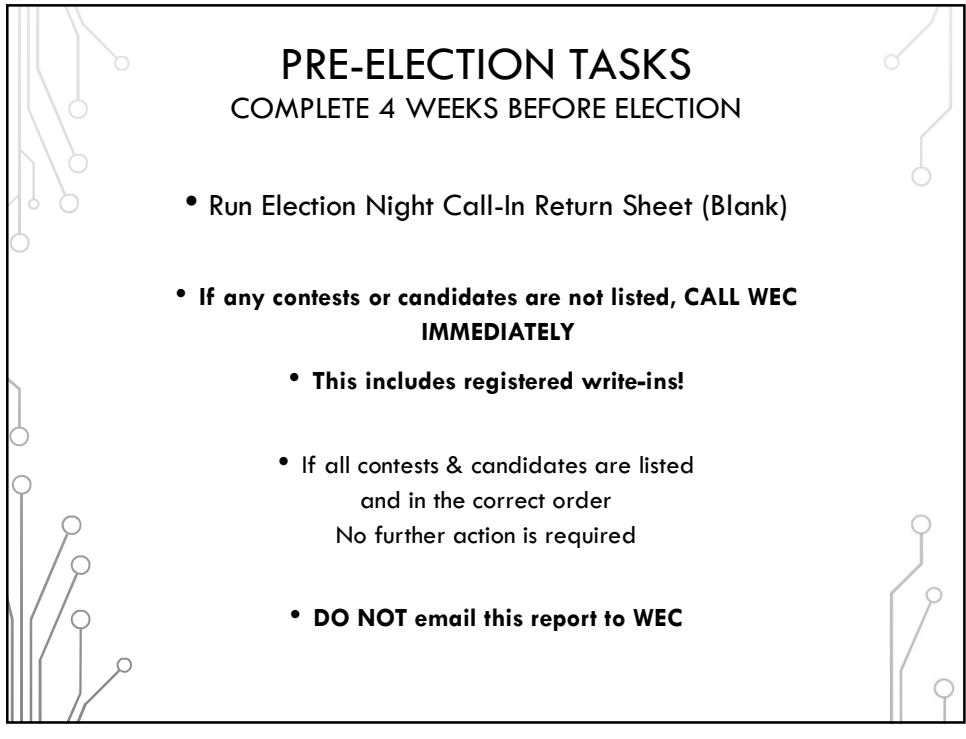

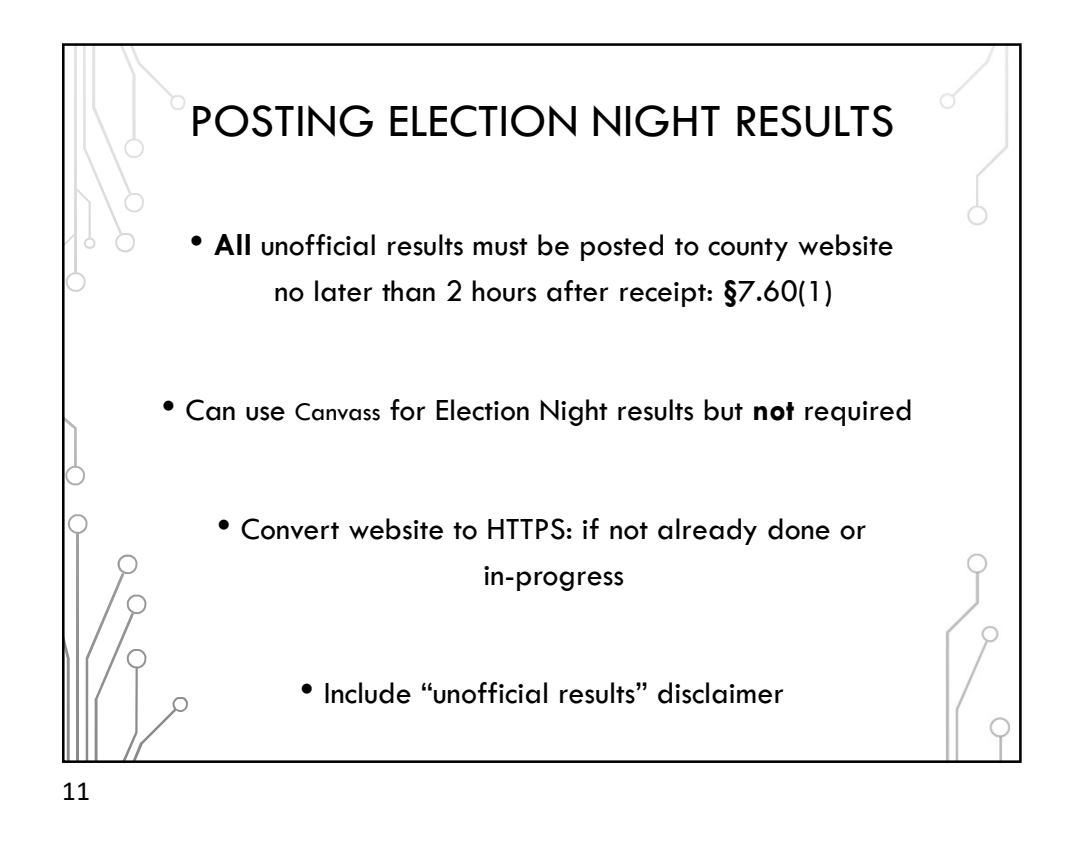

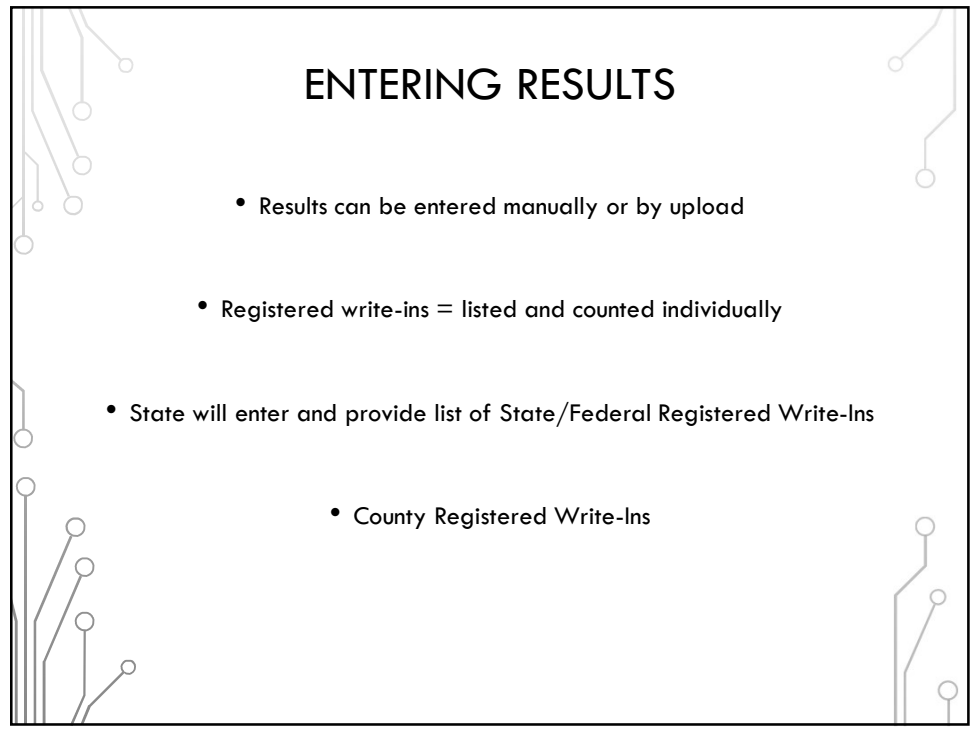

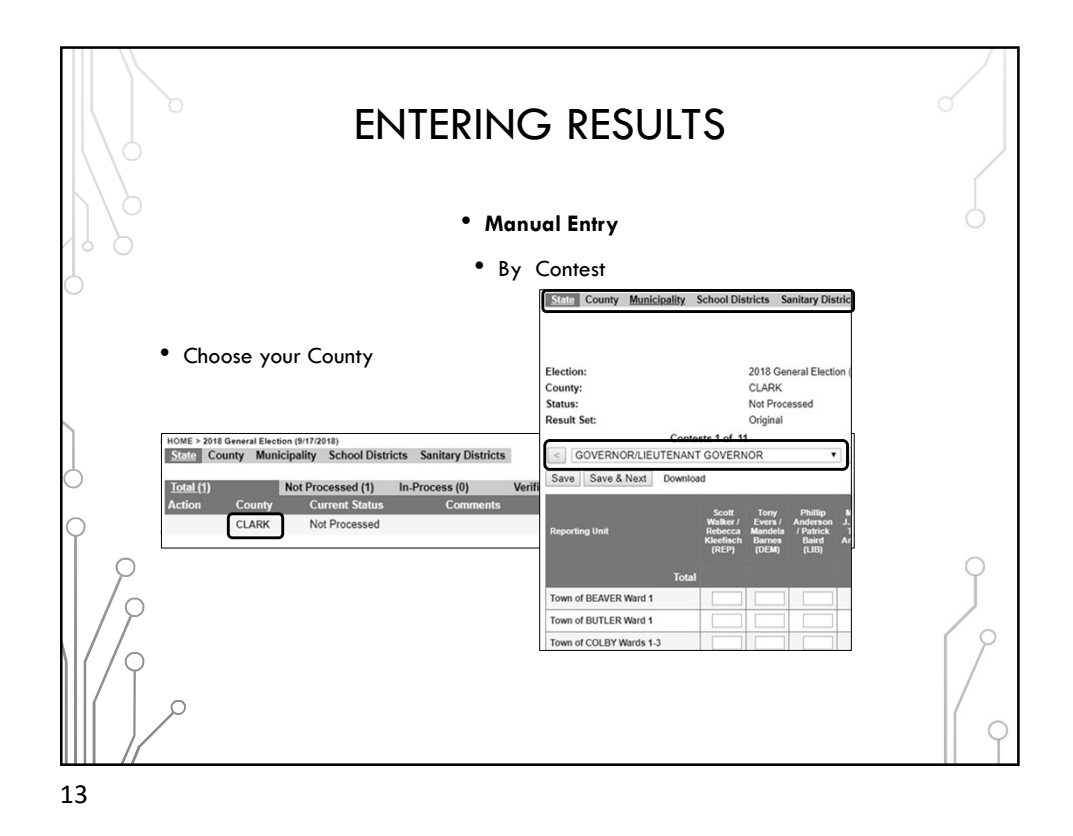

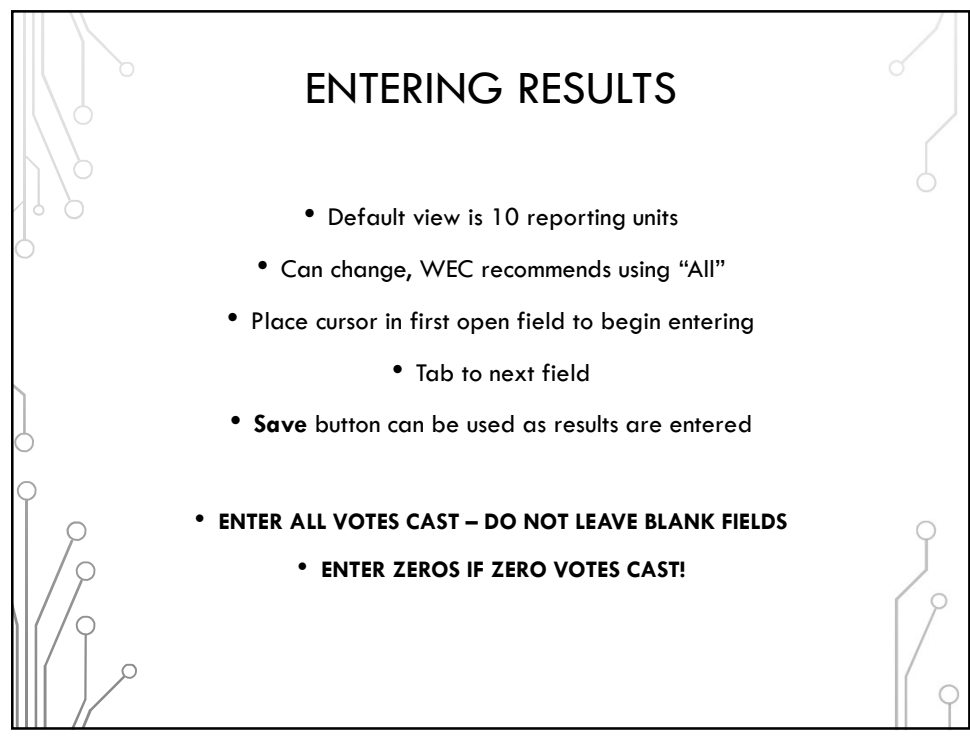

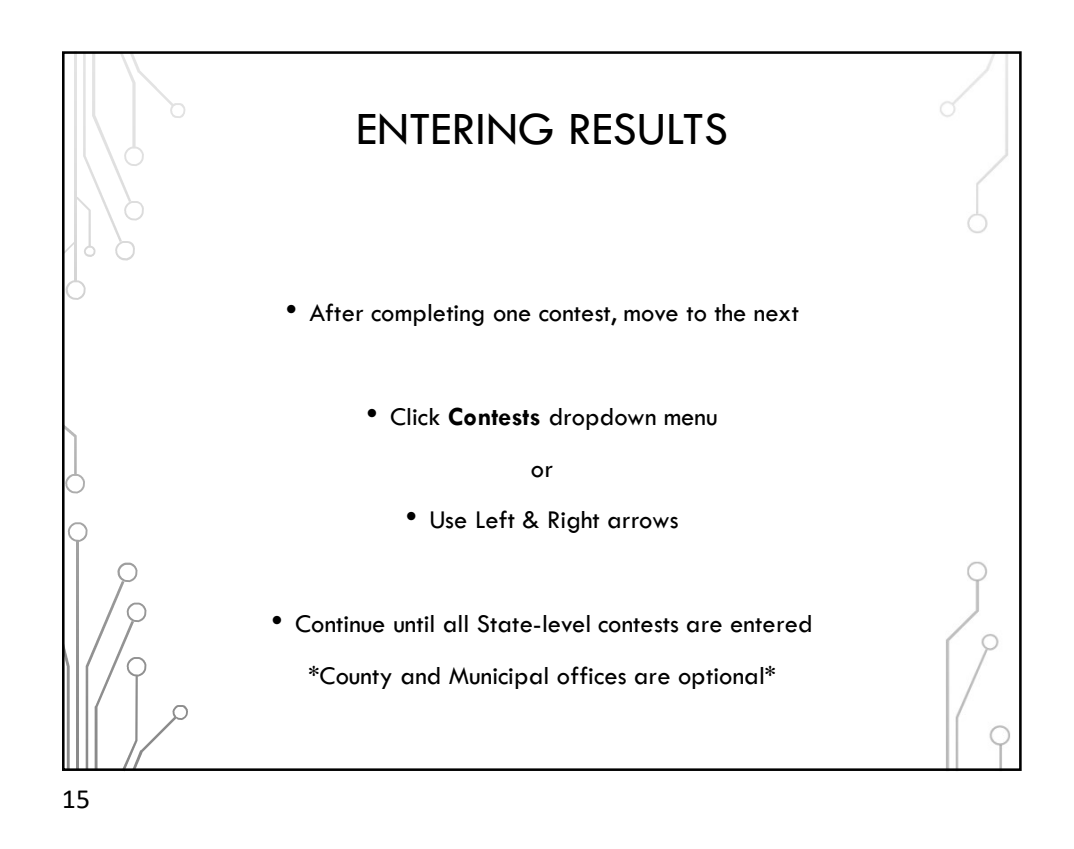

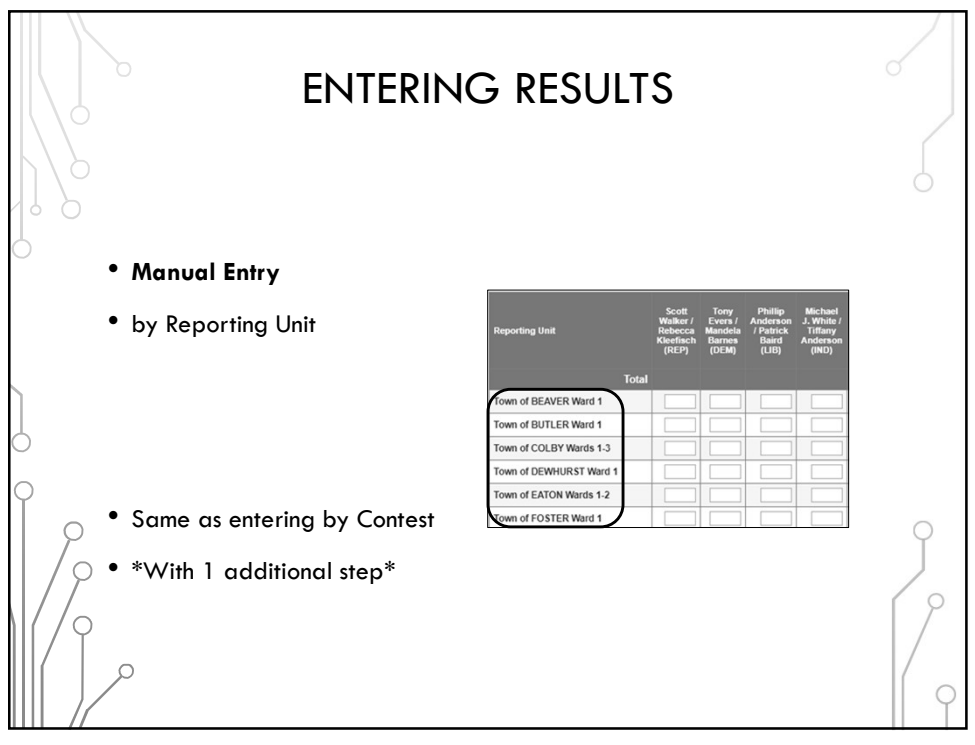

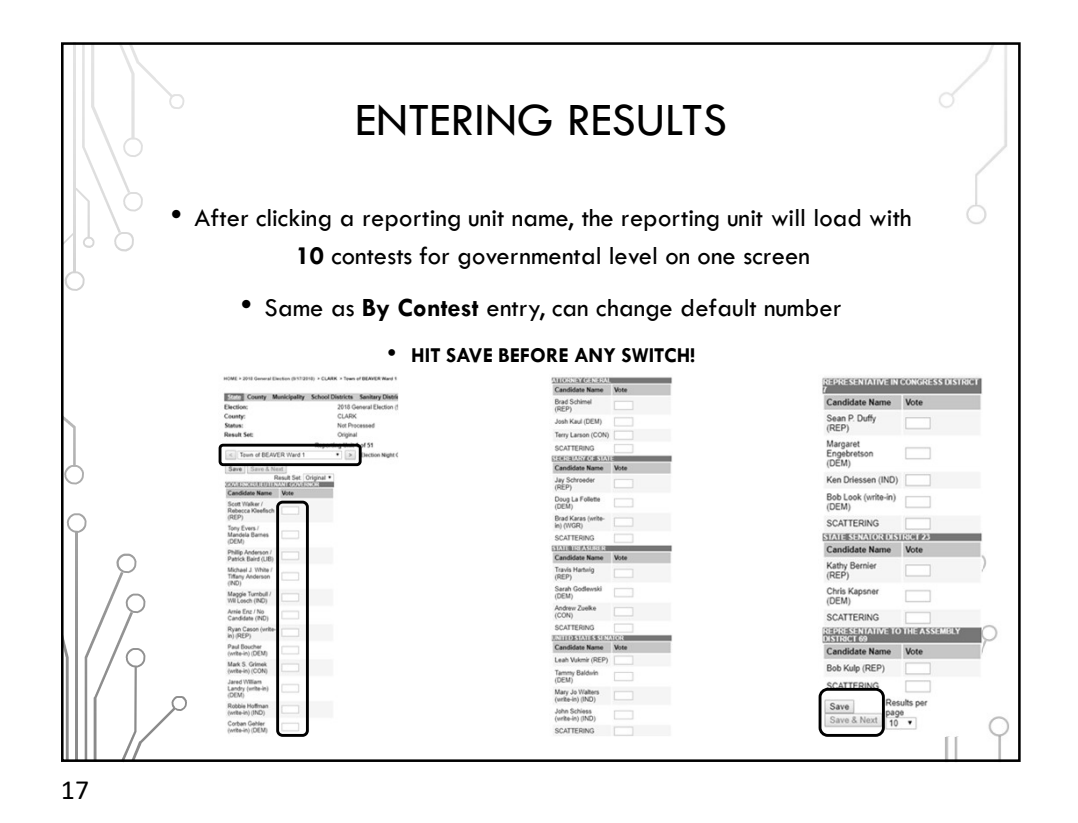

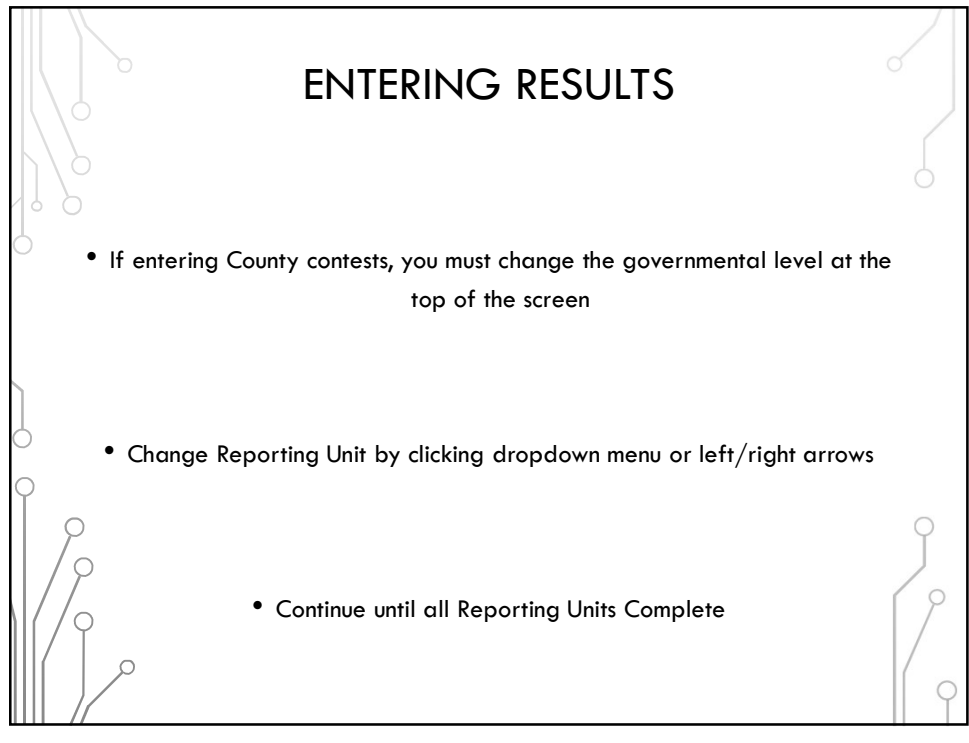

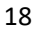

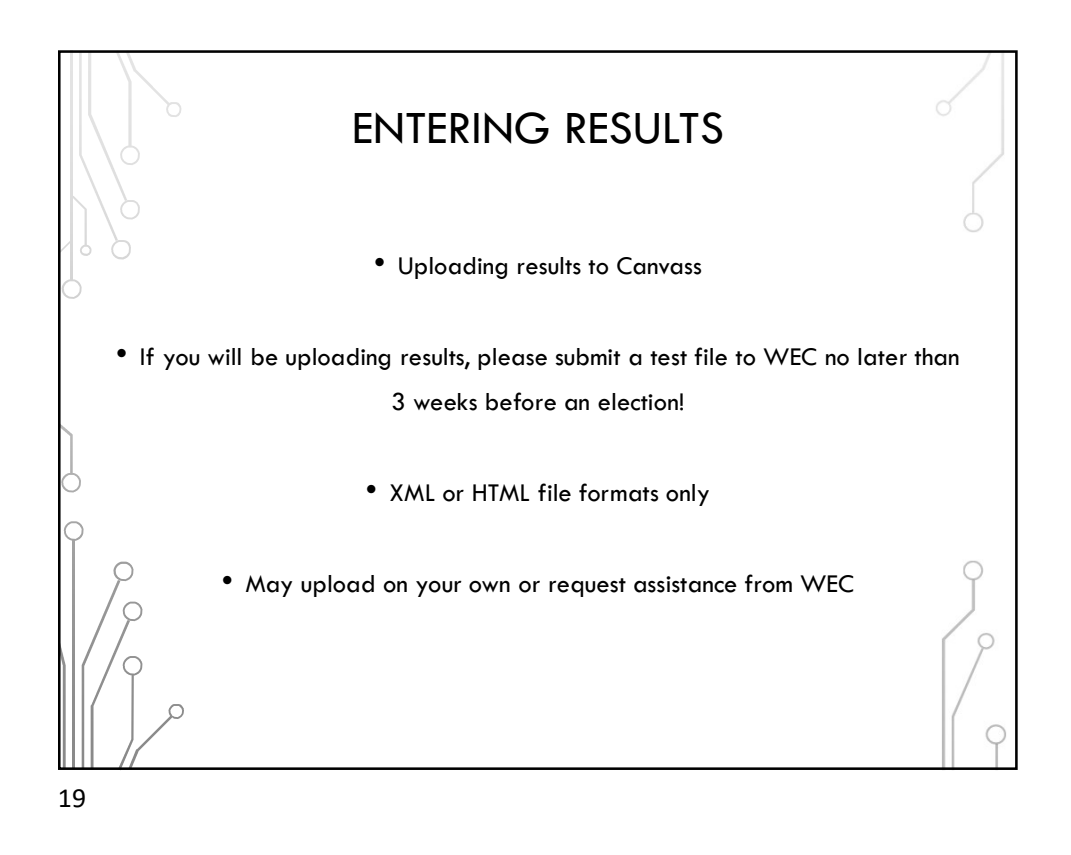

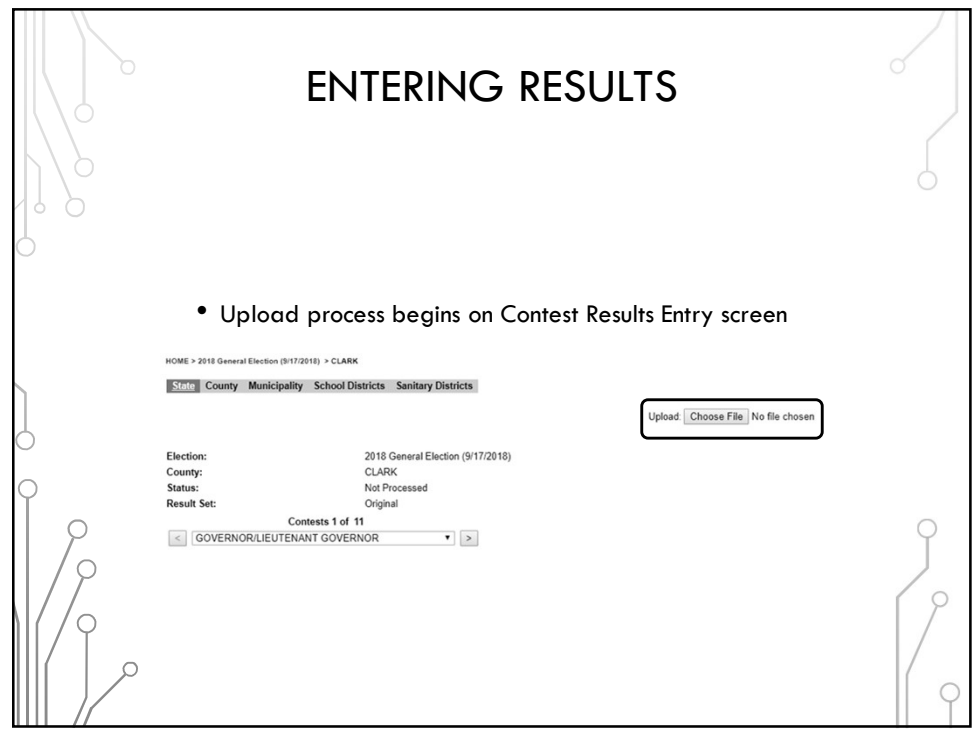

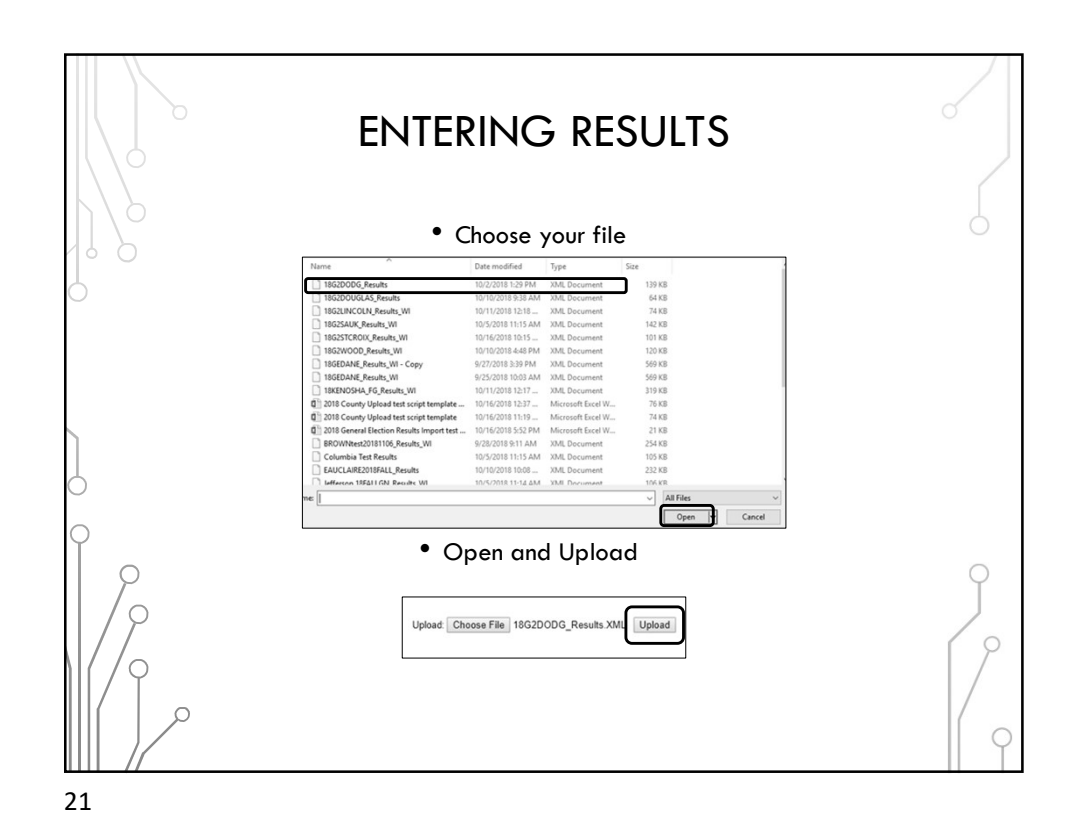

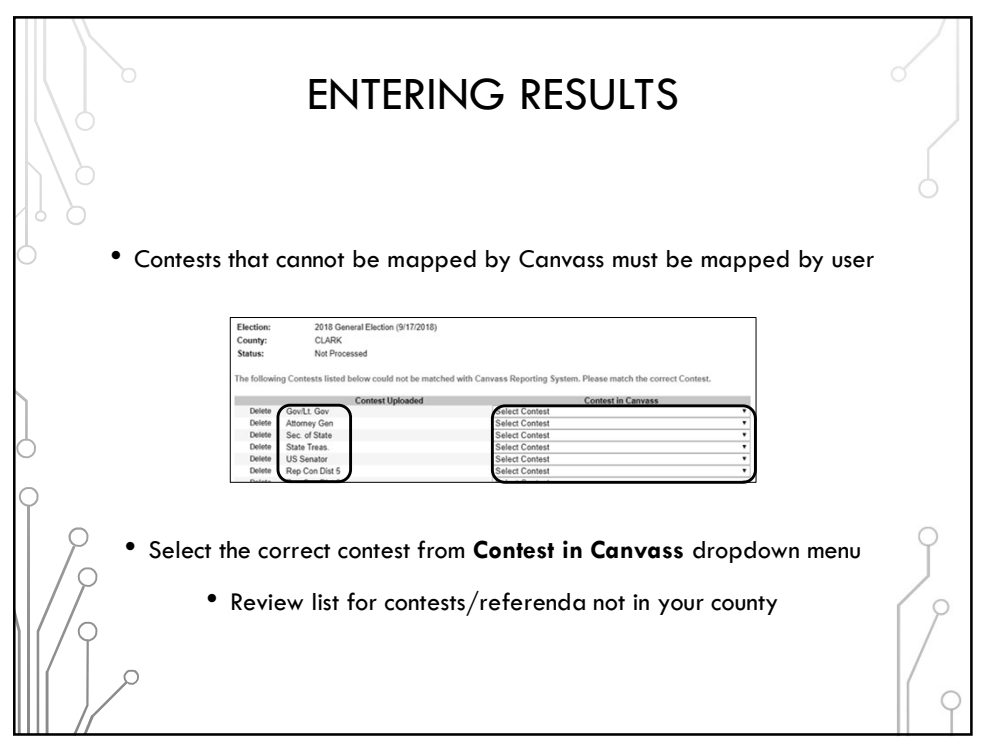

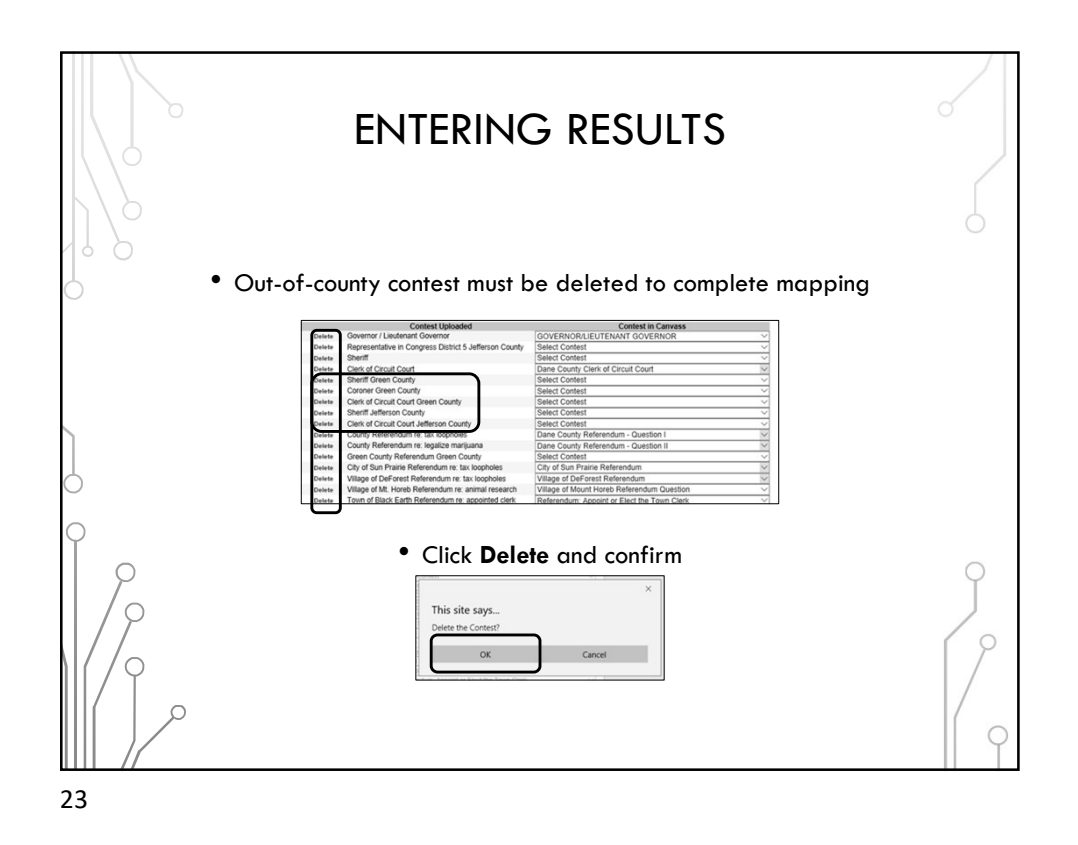

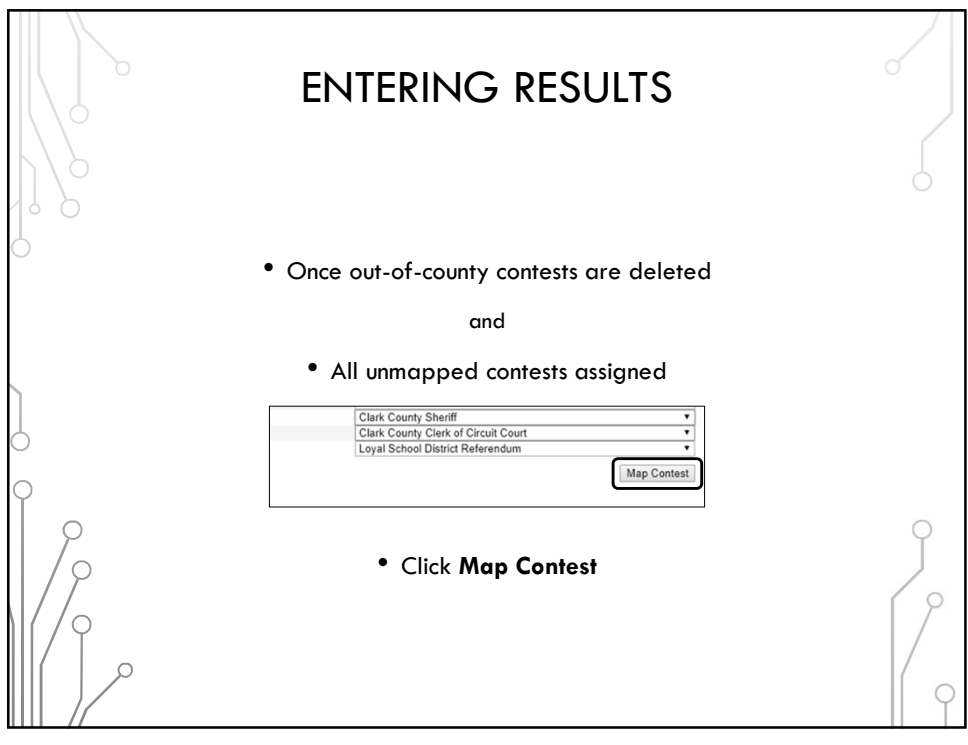

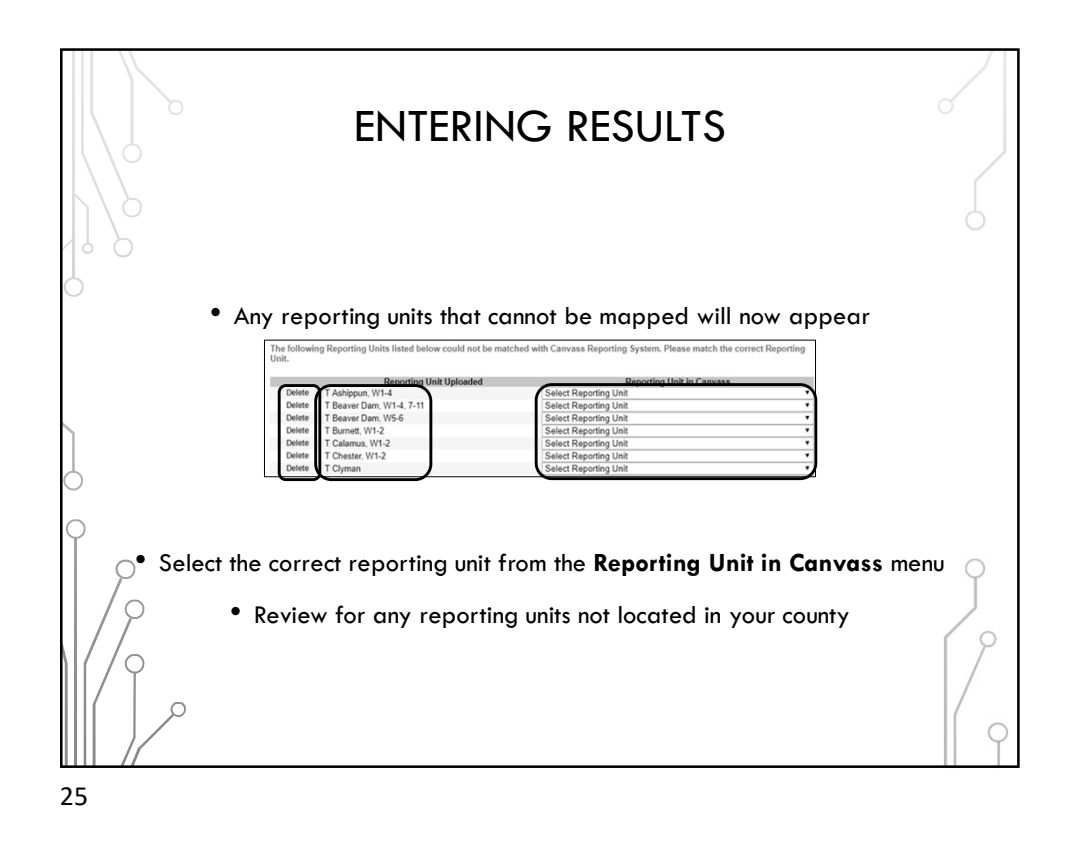

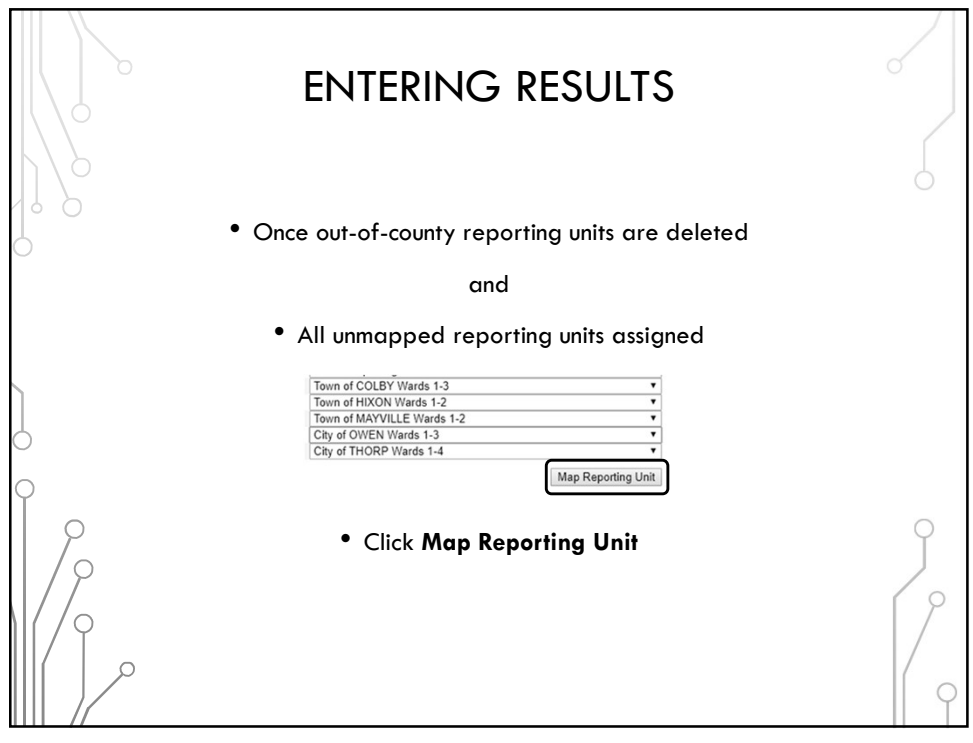

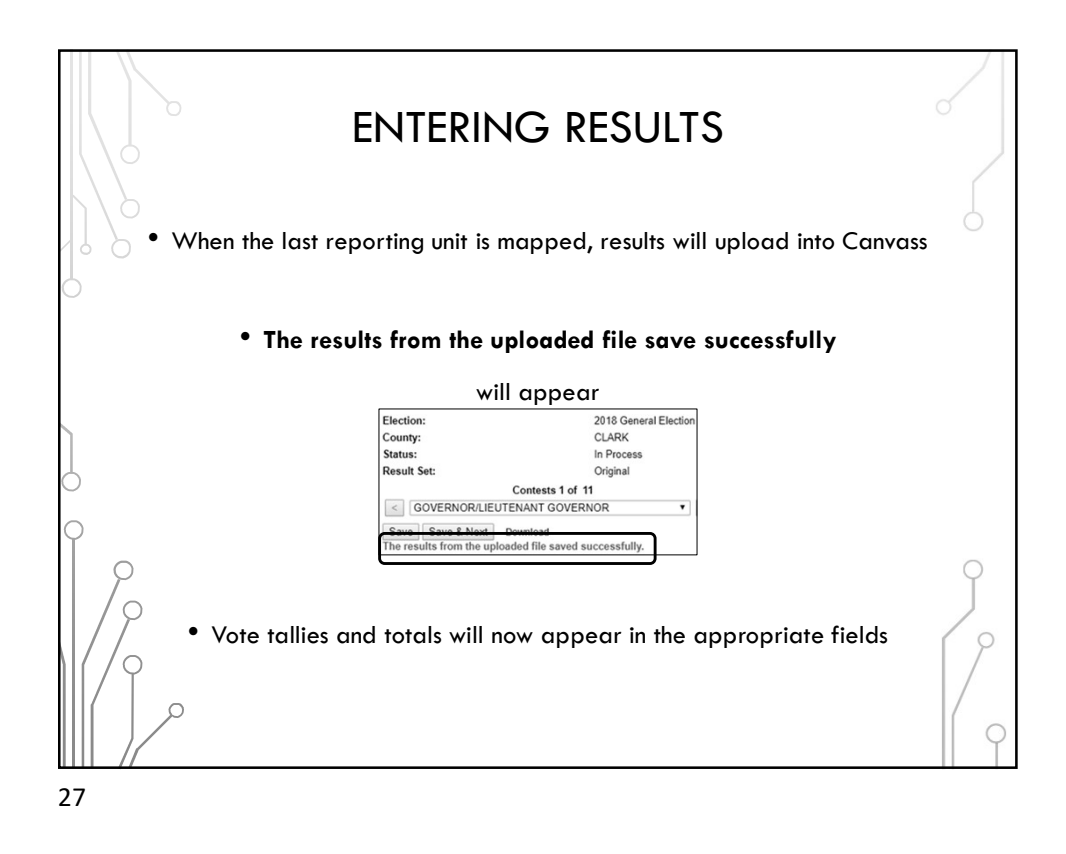

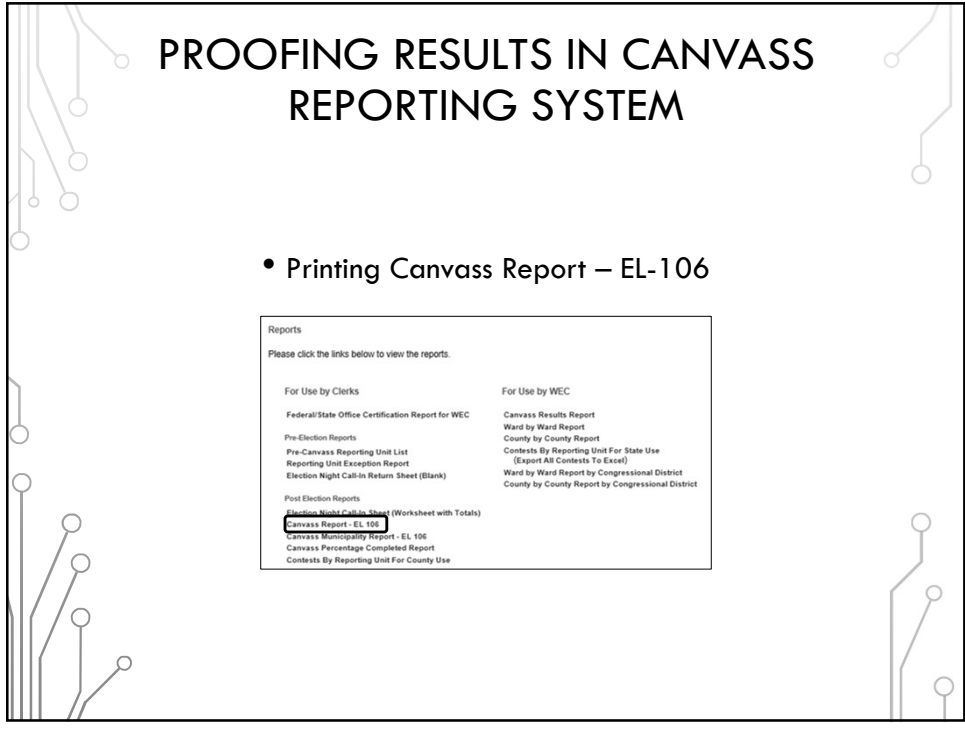

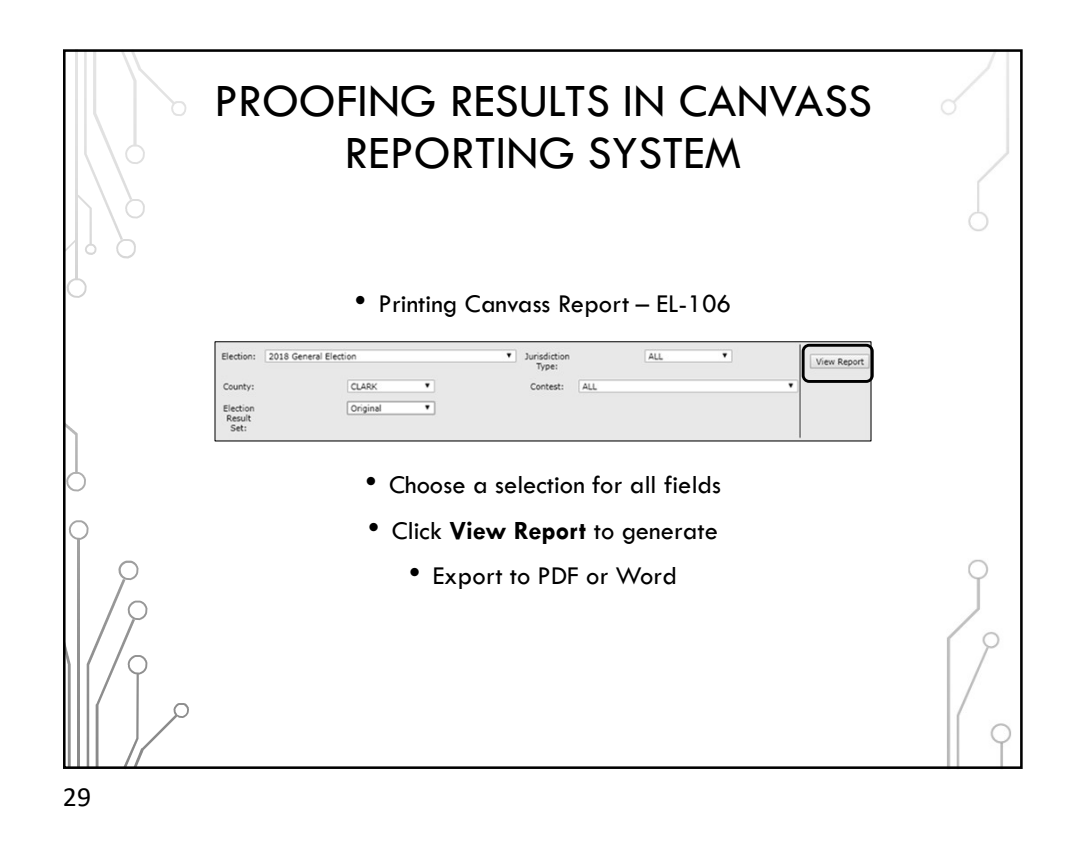

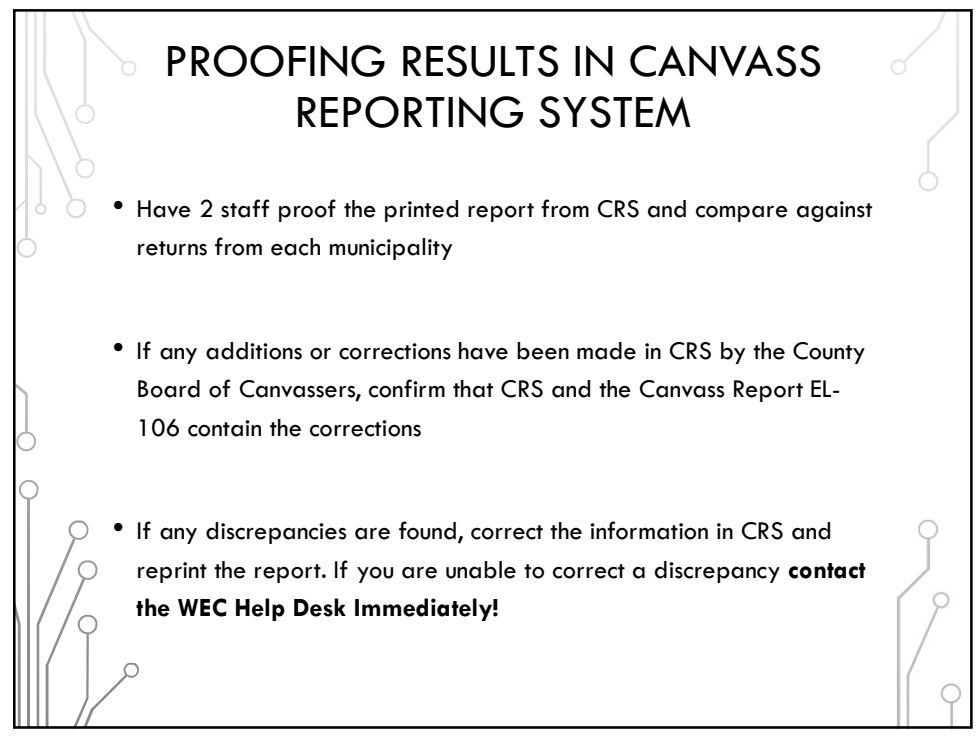

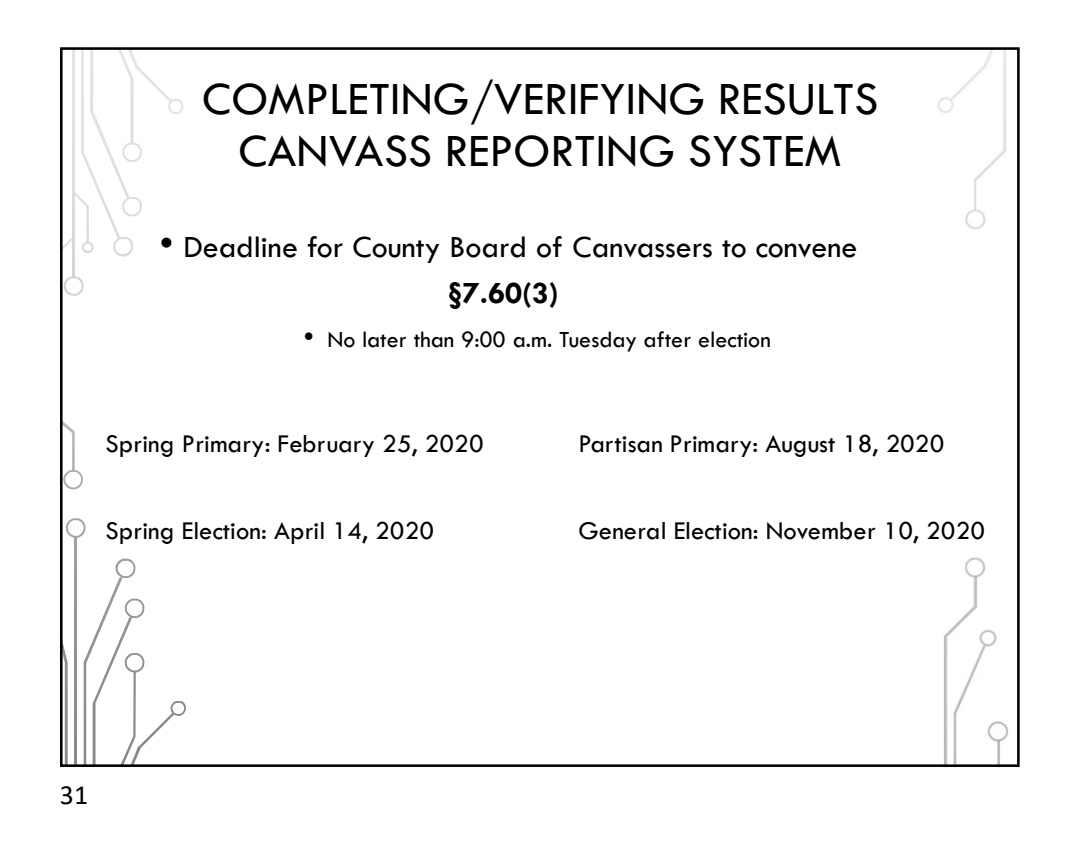

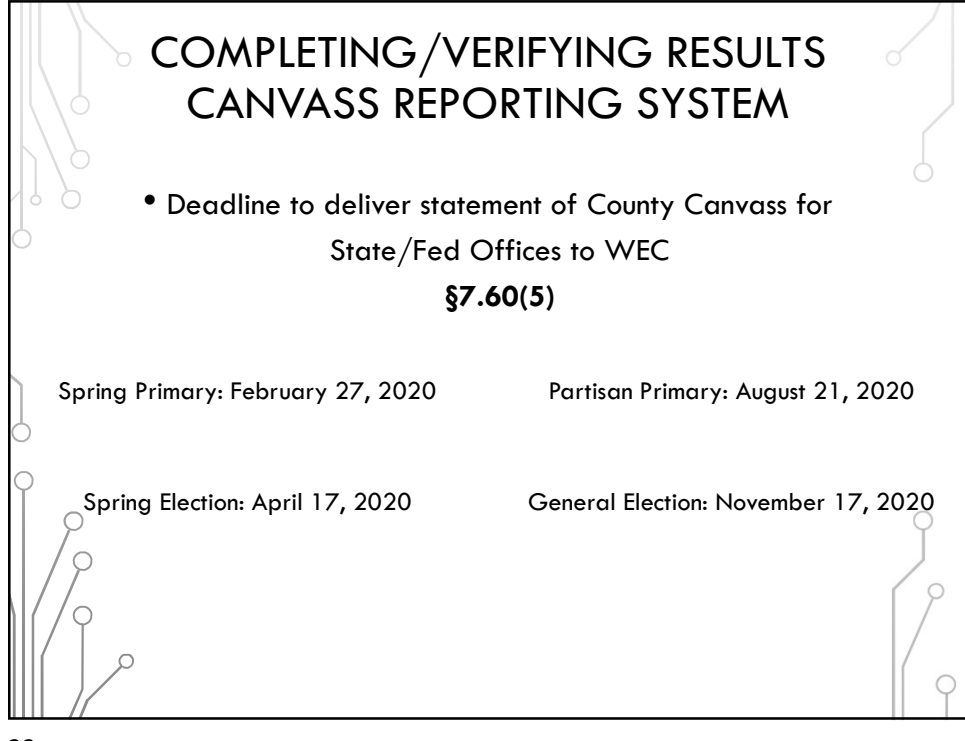

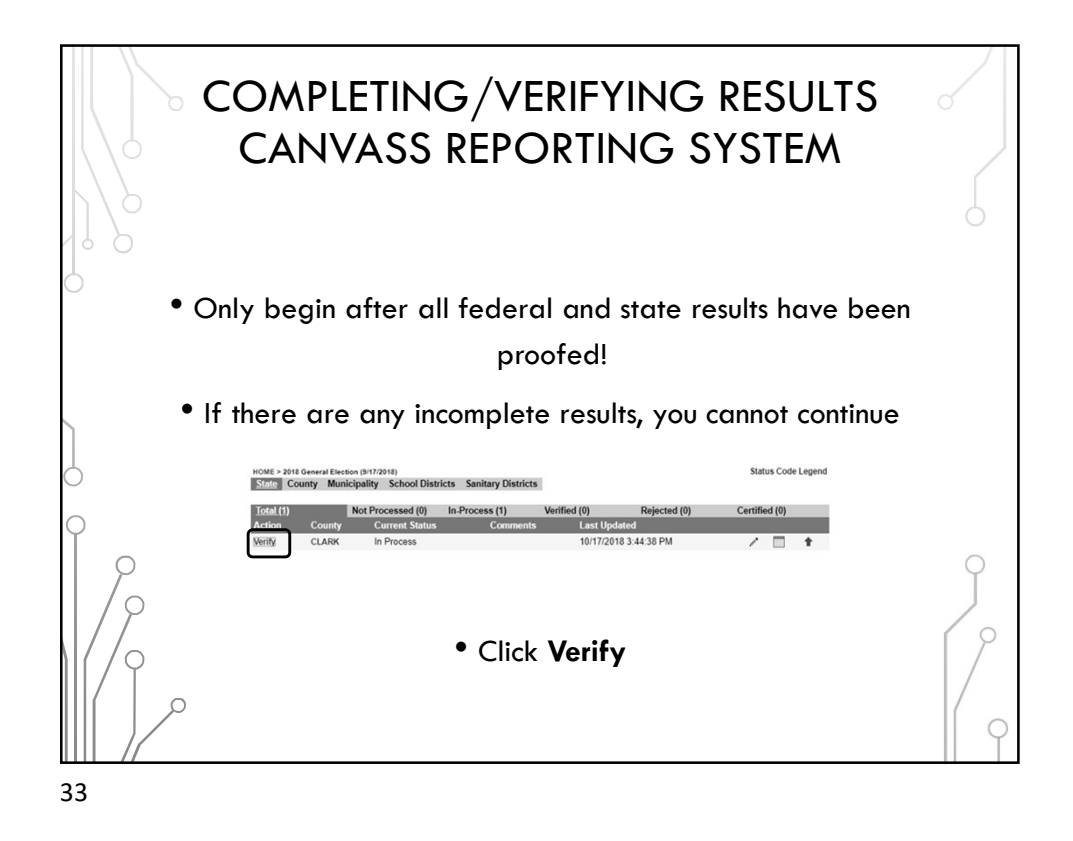

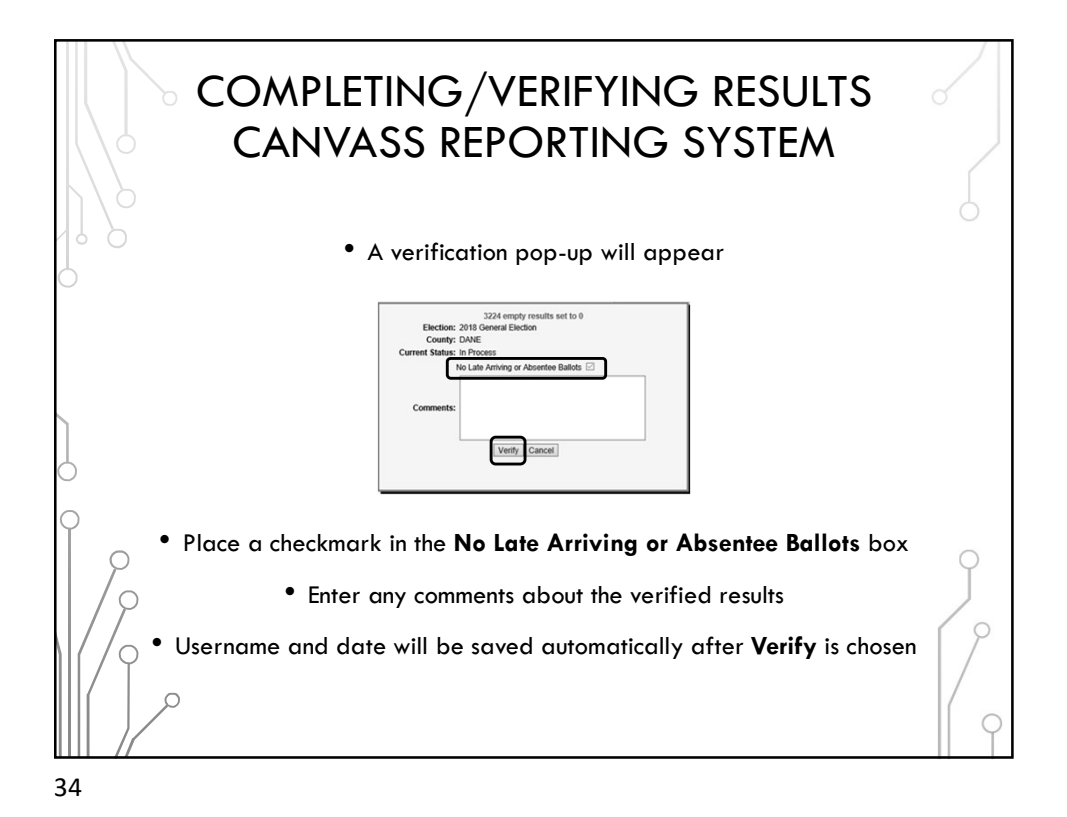

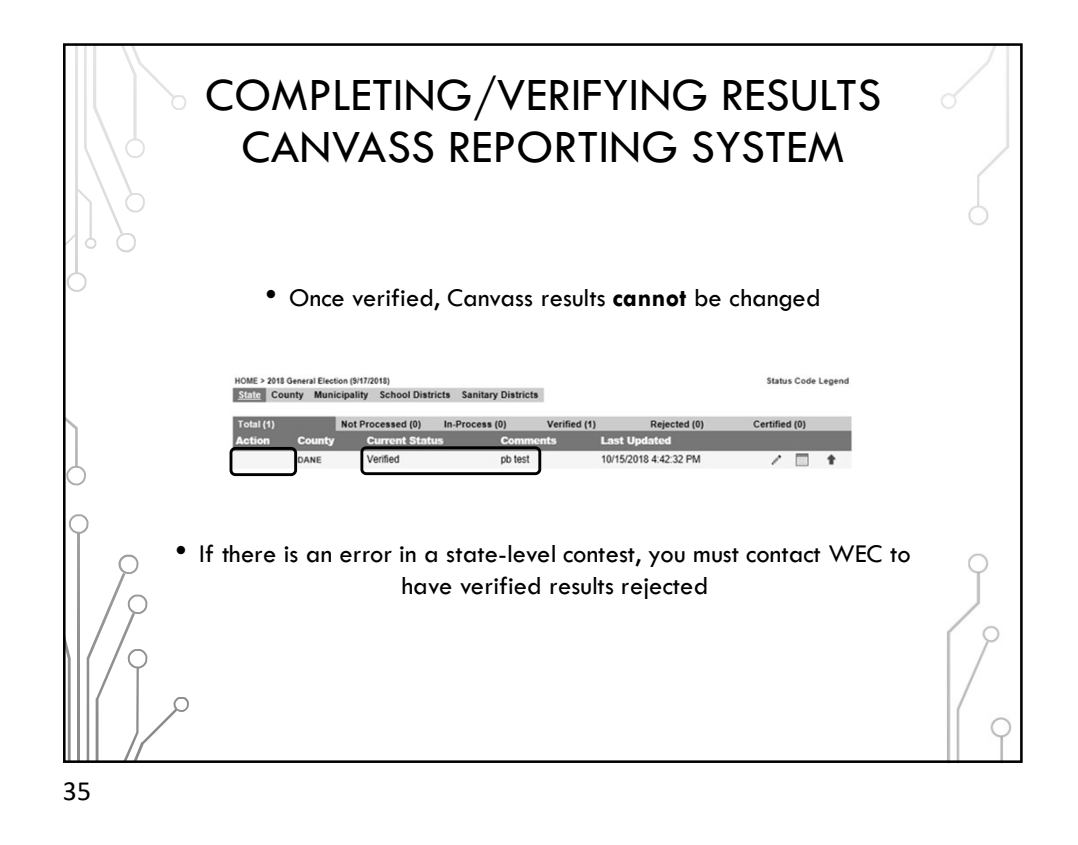

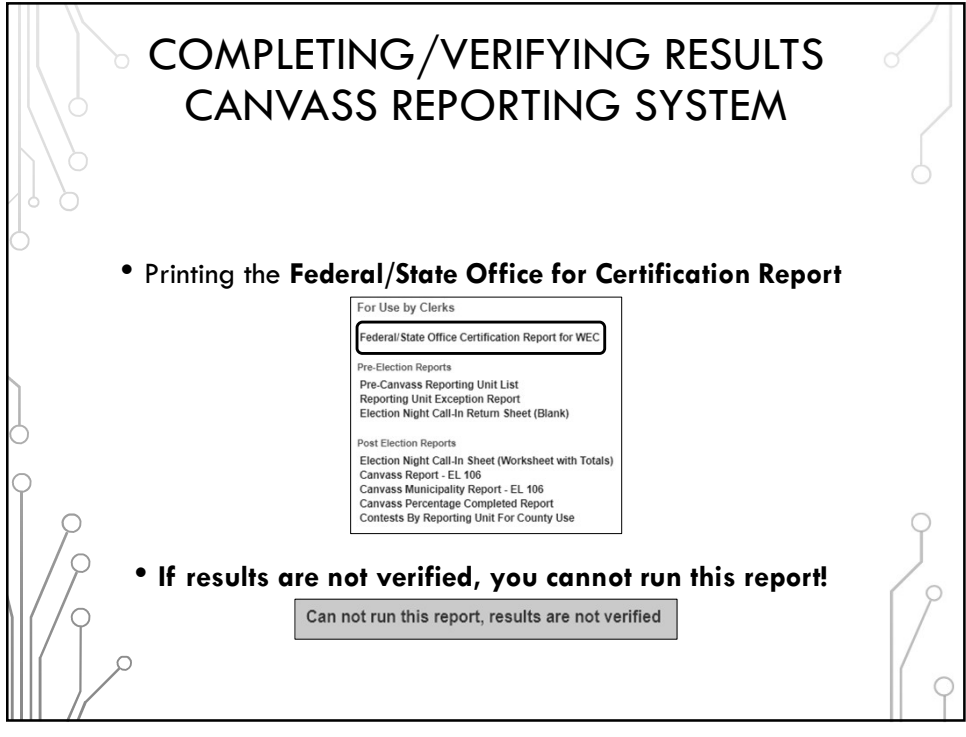

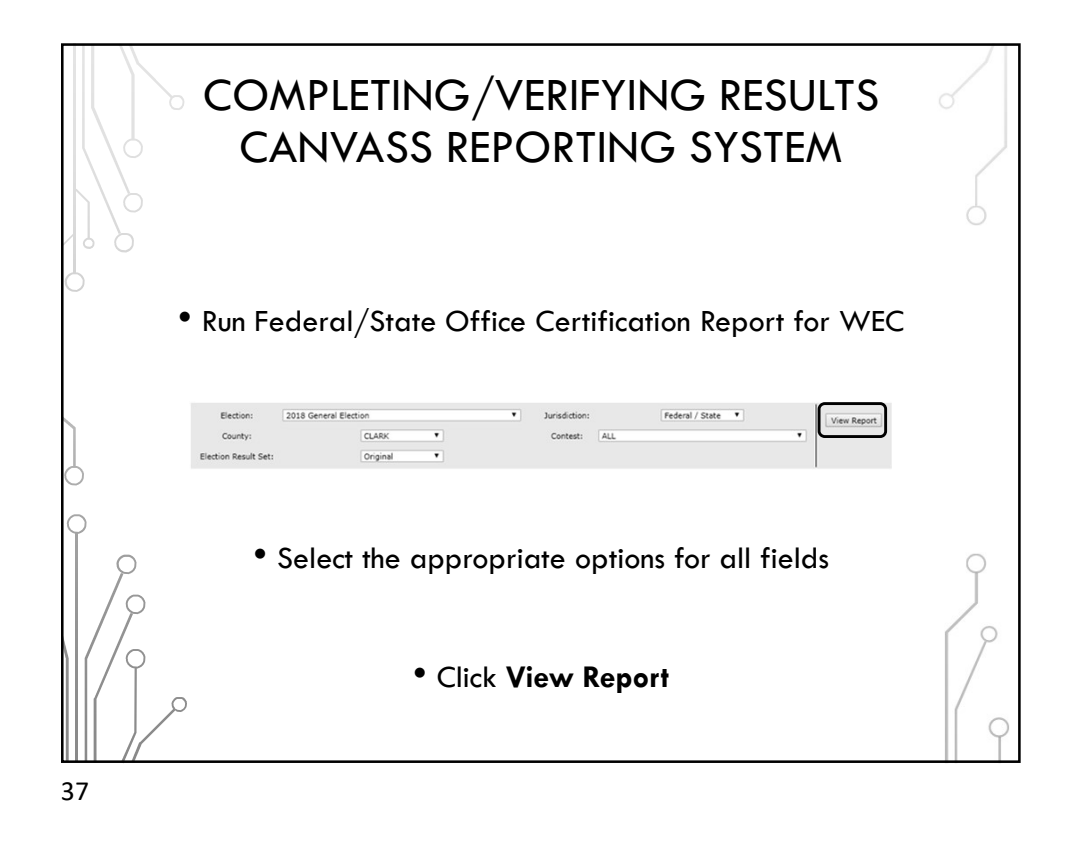

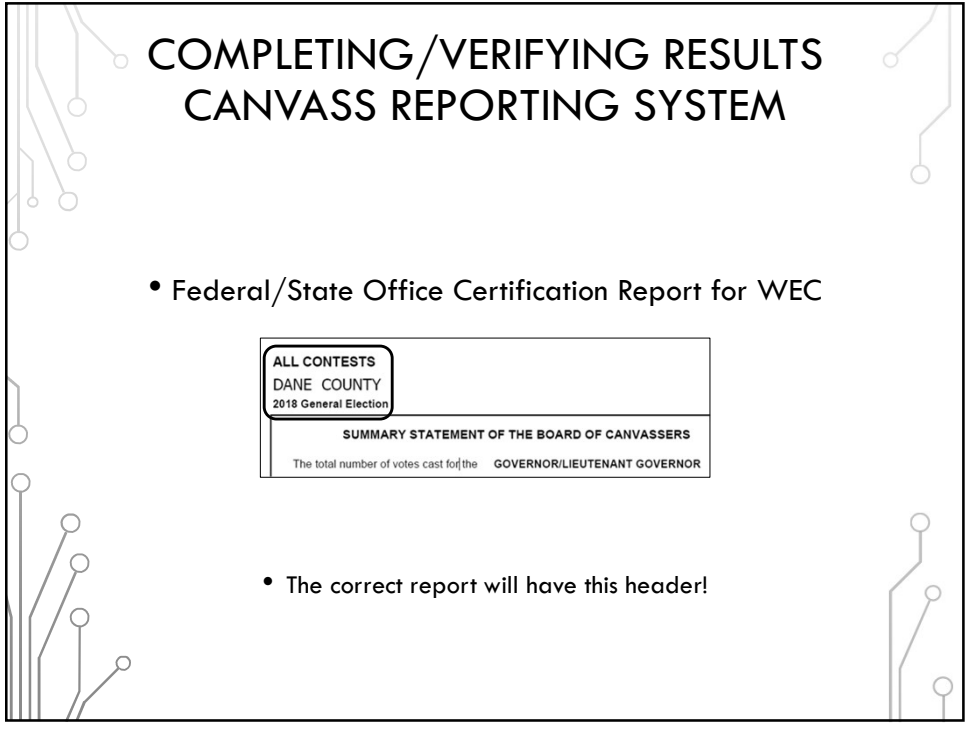

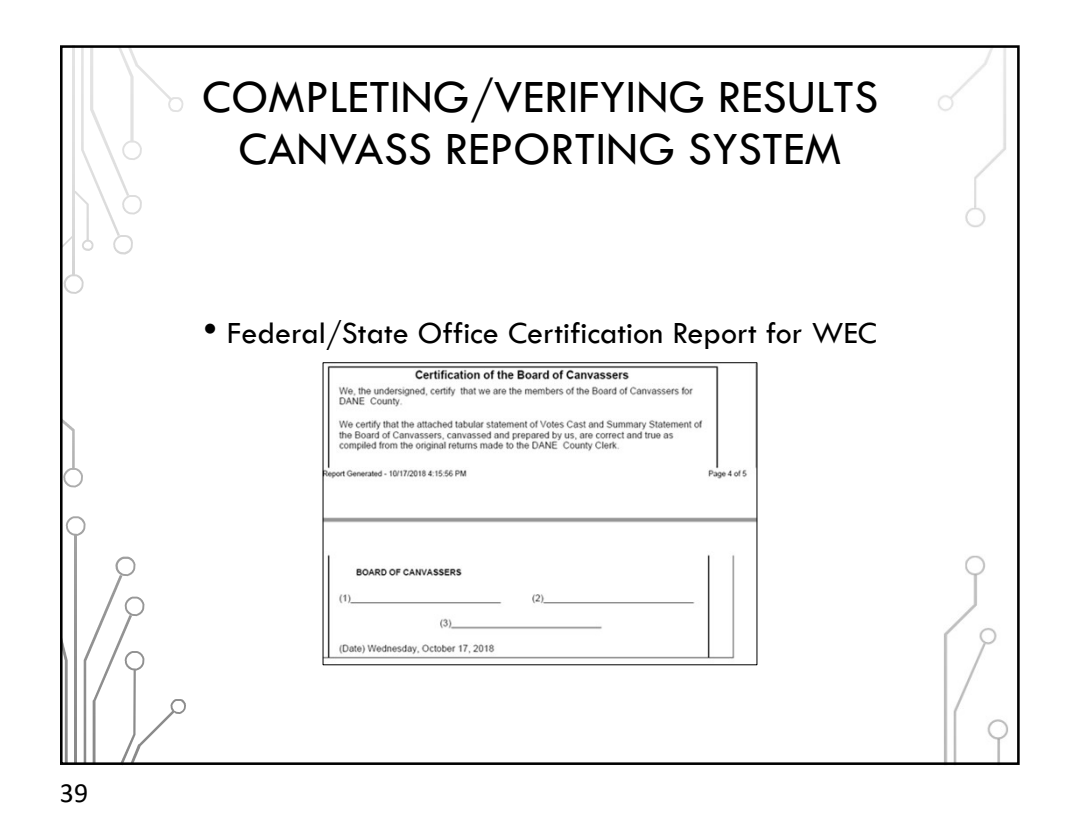

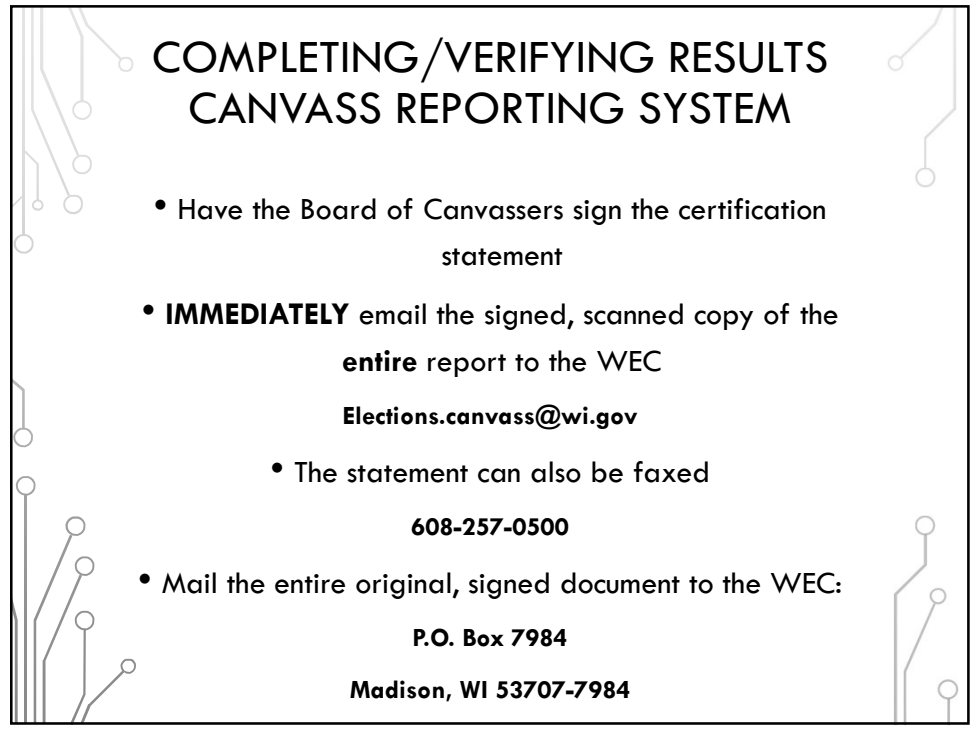

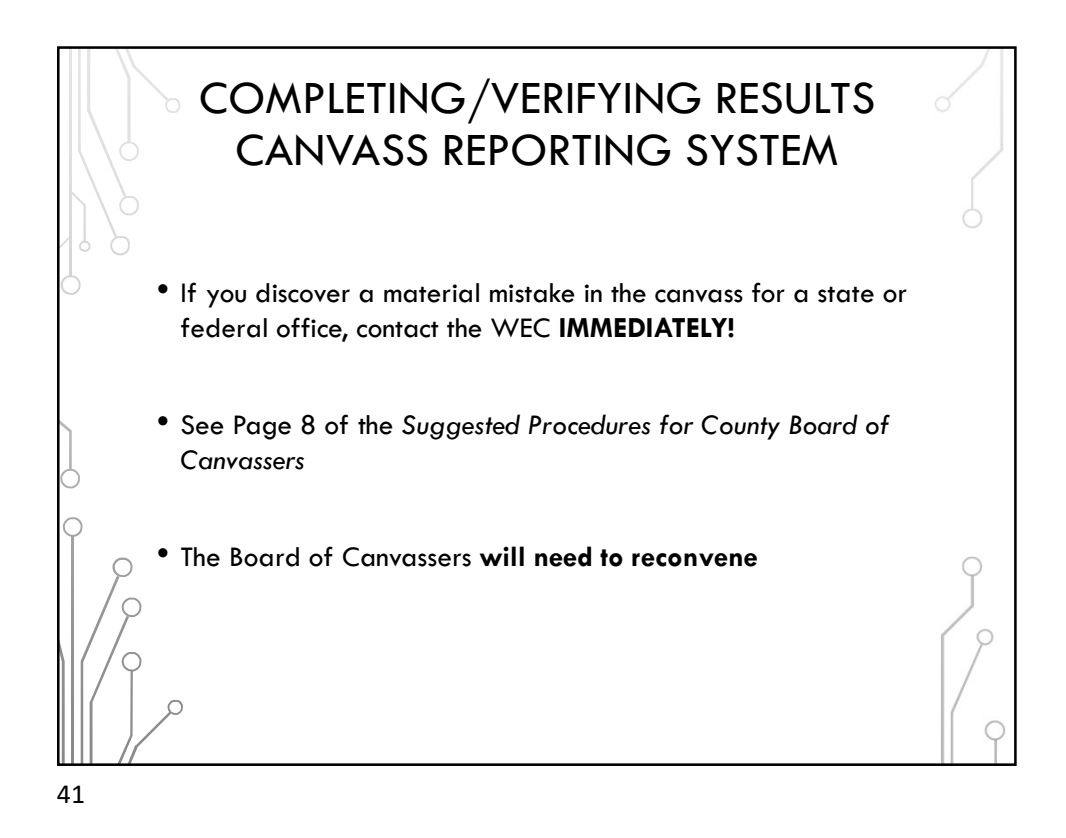

|            | IMPORTANT DATES/DEADLINES |                   |                     | 0 |
|------------|---------------------------|-------------------|---------------------|---|
|            | Pre-Election Tasks:       | Spring Primary:   | As soon as possible |   |
| $\bigcirc$ |                           | Spring Election:  | March 10, 2020      |   |
|            |                           | Partisan Primary: | July 14, 2020       |   |
|            |                           | General Election: | October 6, 2020     |   |
| 0          | Submit unload test files  | Spring Primary    | As soon as possible |   |
| 9          |                           | Spring Election:  | March 17, 2020      |   |
|            |                           | Partisan Primary: | July 21, 2020       | Ĵ |
| 0          | <i>P</i>                  | General Election: | October 13, 2020    |   |

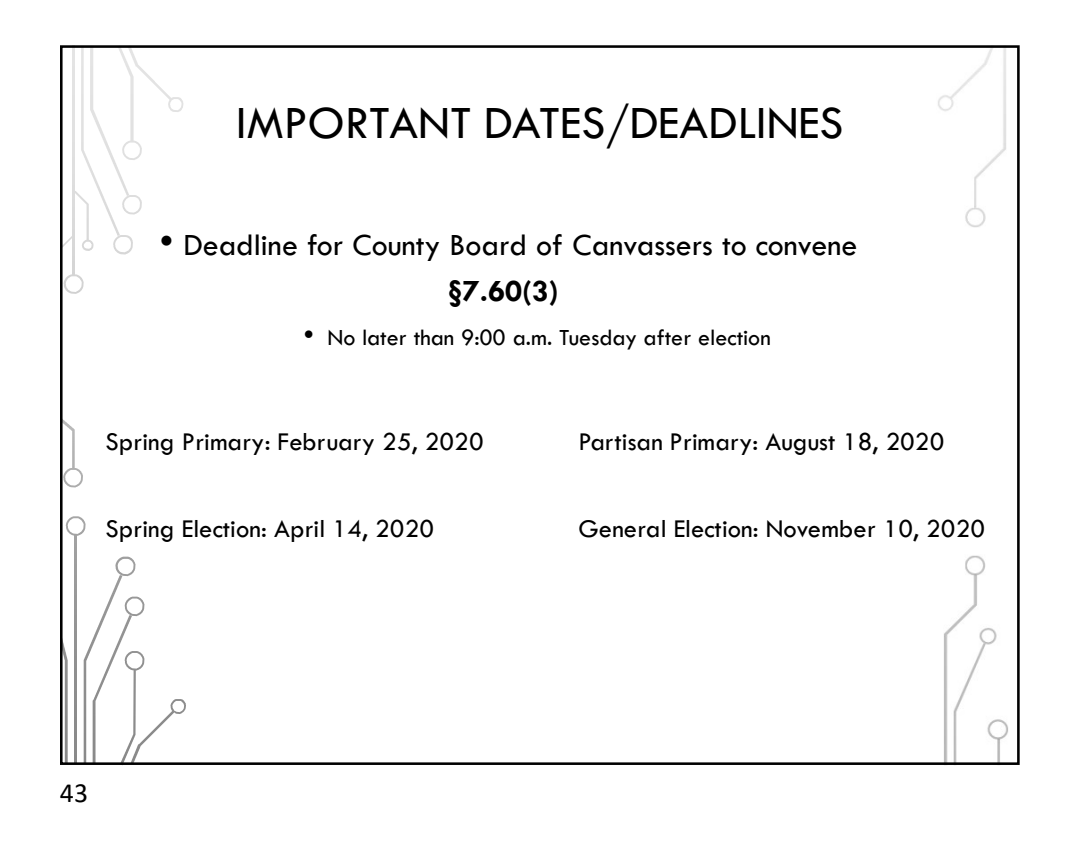

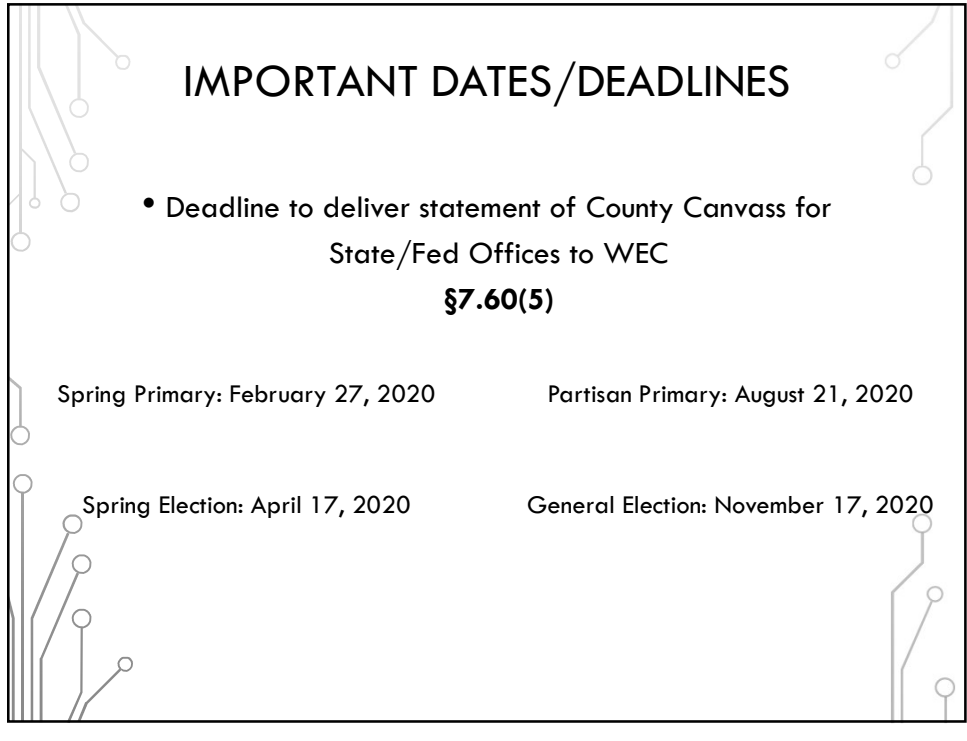

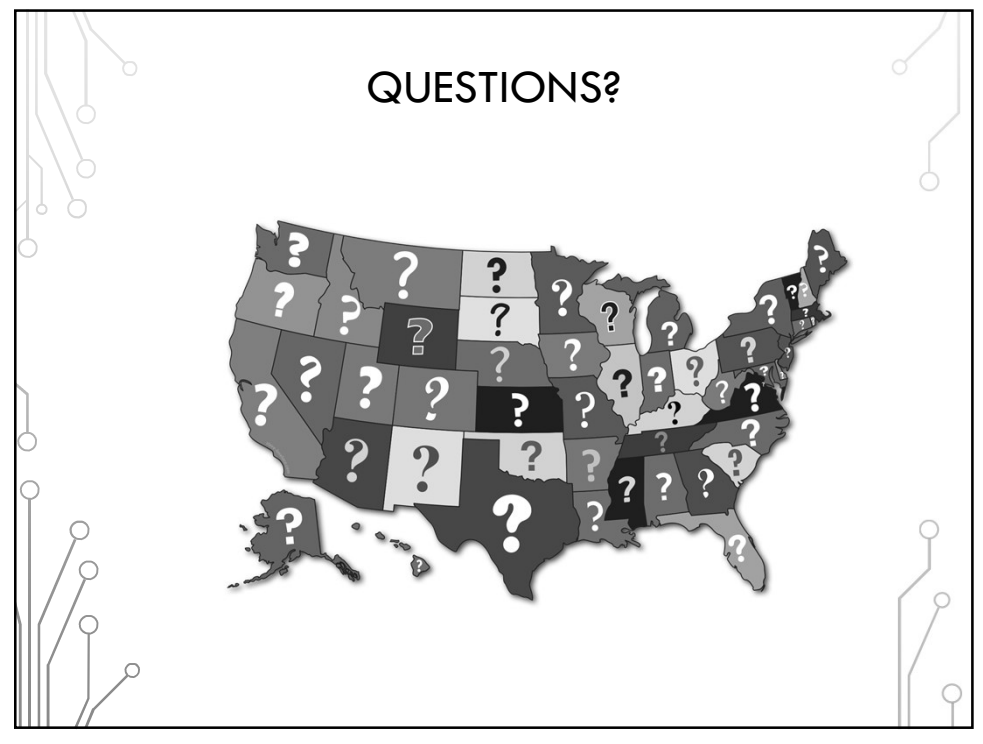